# 第16章 服务器端渲染

## 人工智能学院 吴承鑫

· 初识服务器端渲染

- 服务器端渲染的简单实现
- · webpack 搭建服务器端渲染 · Nux
  - Nuxt.js 服务器端渲染框架

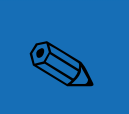

学习目标

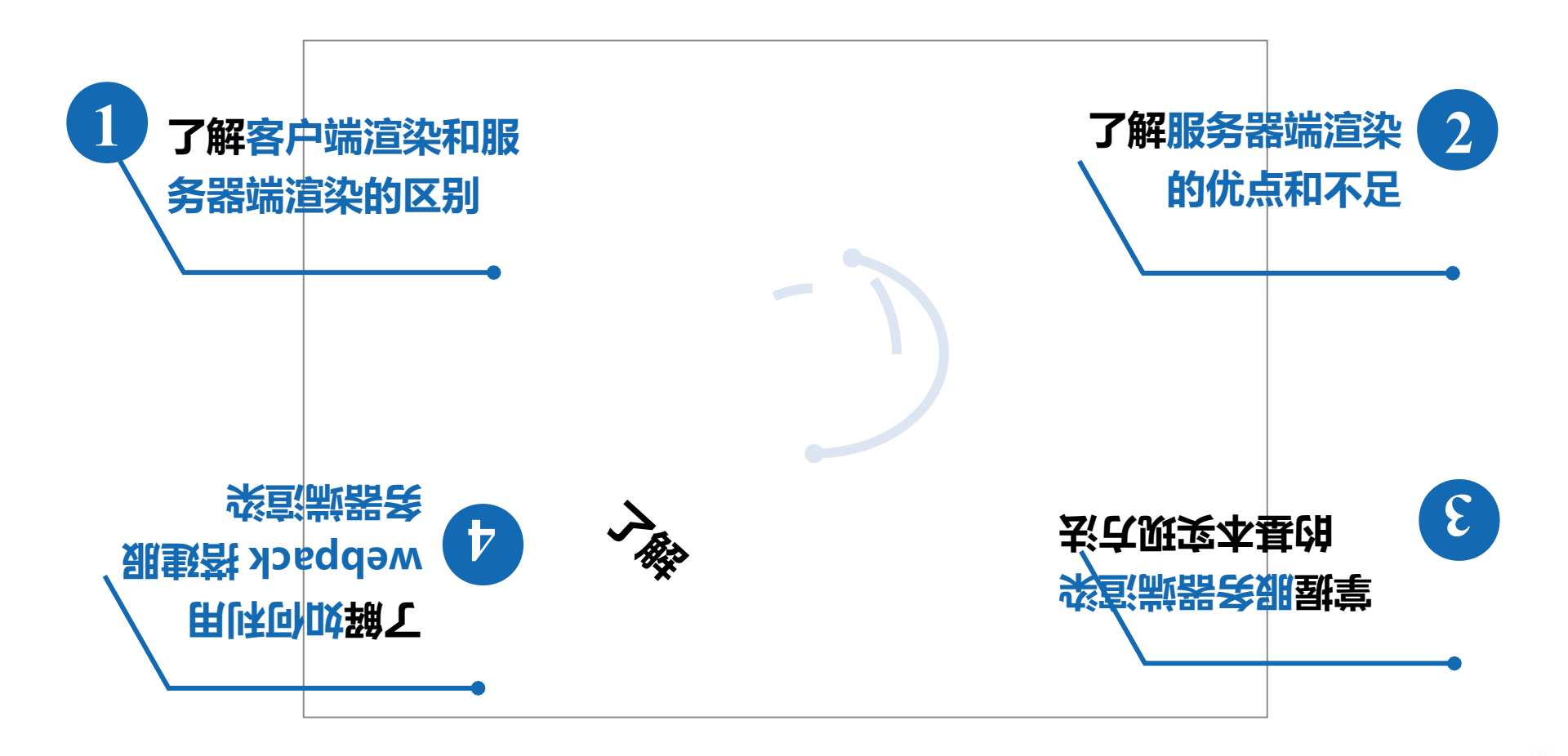

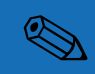

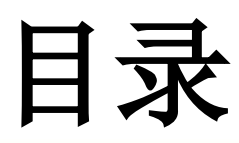

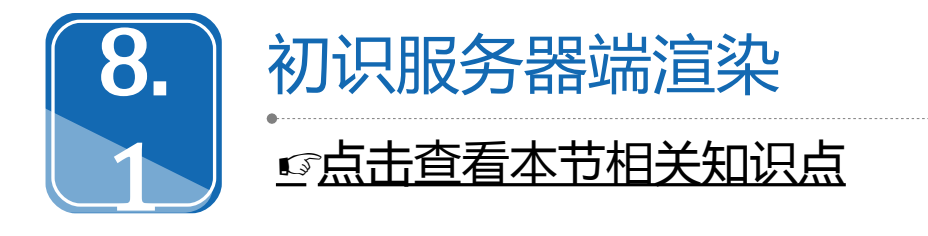

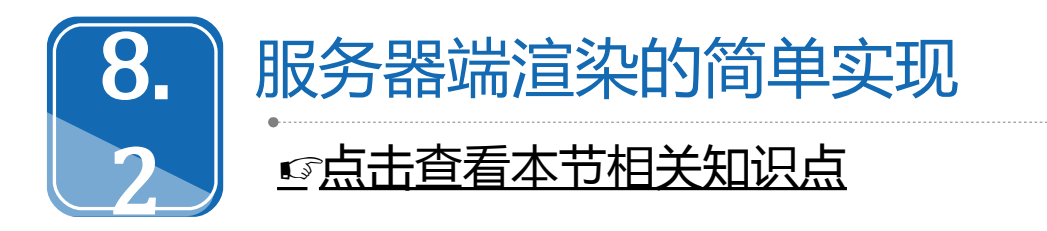

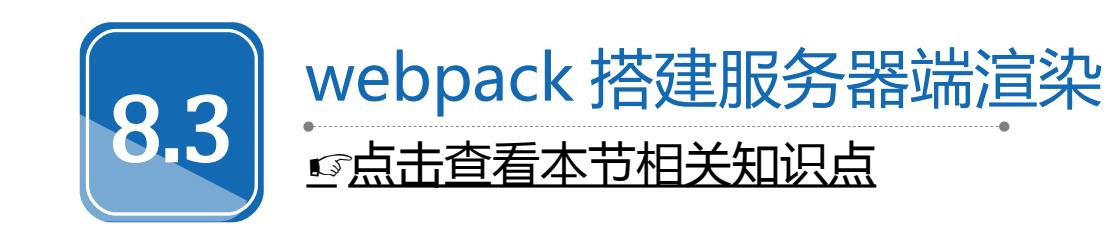

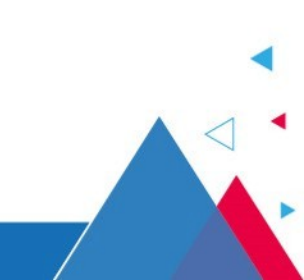

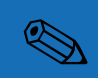

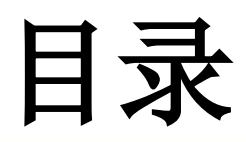

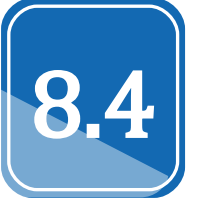

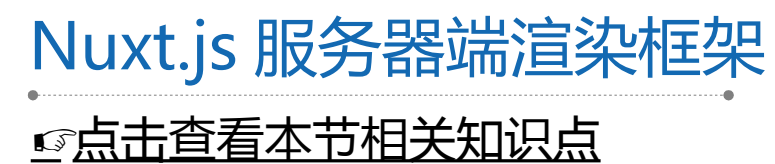

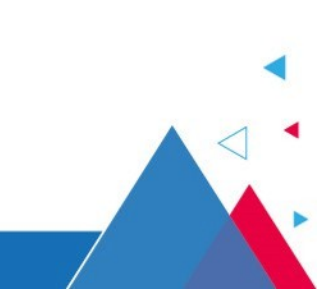

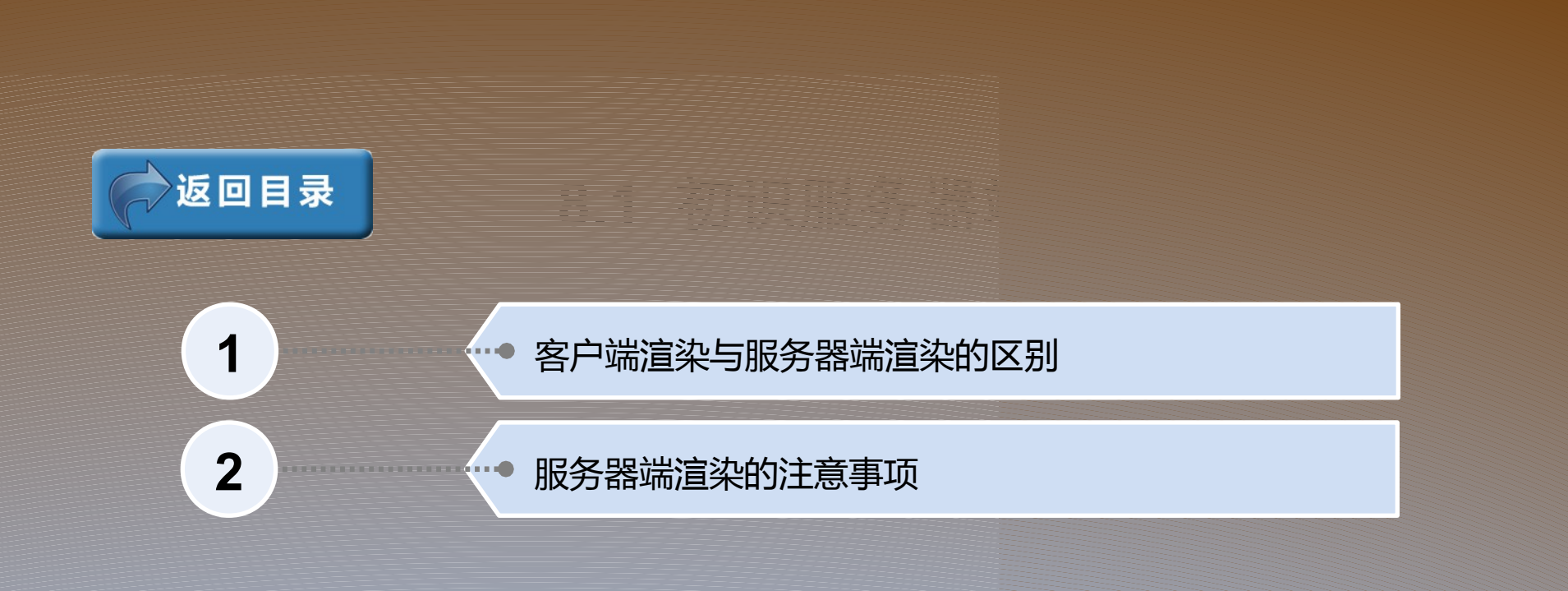

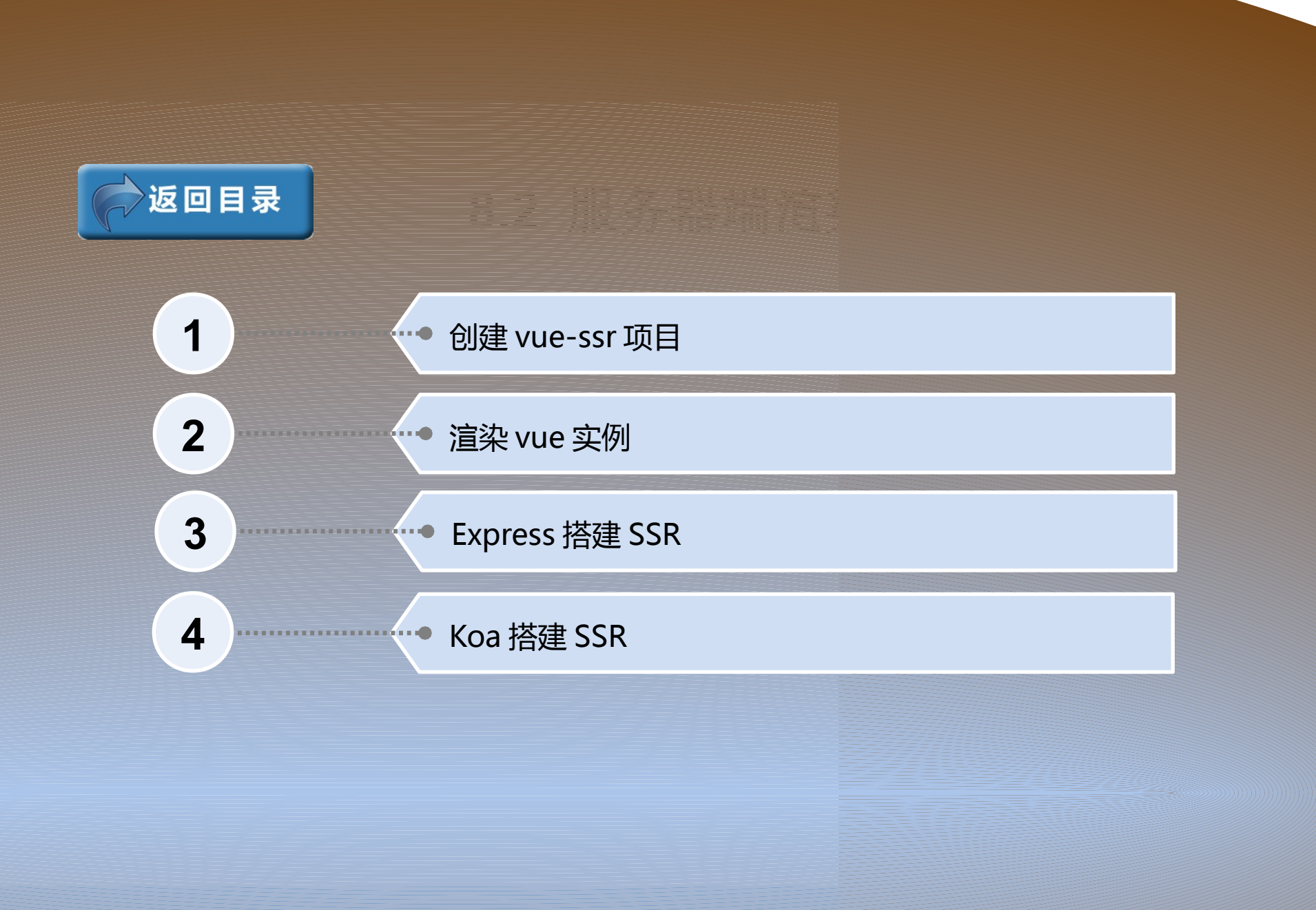

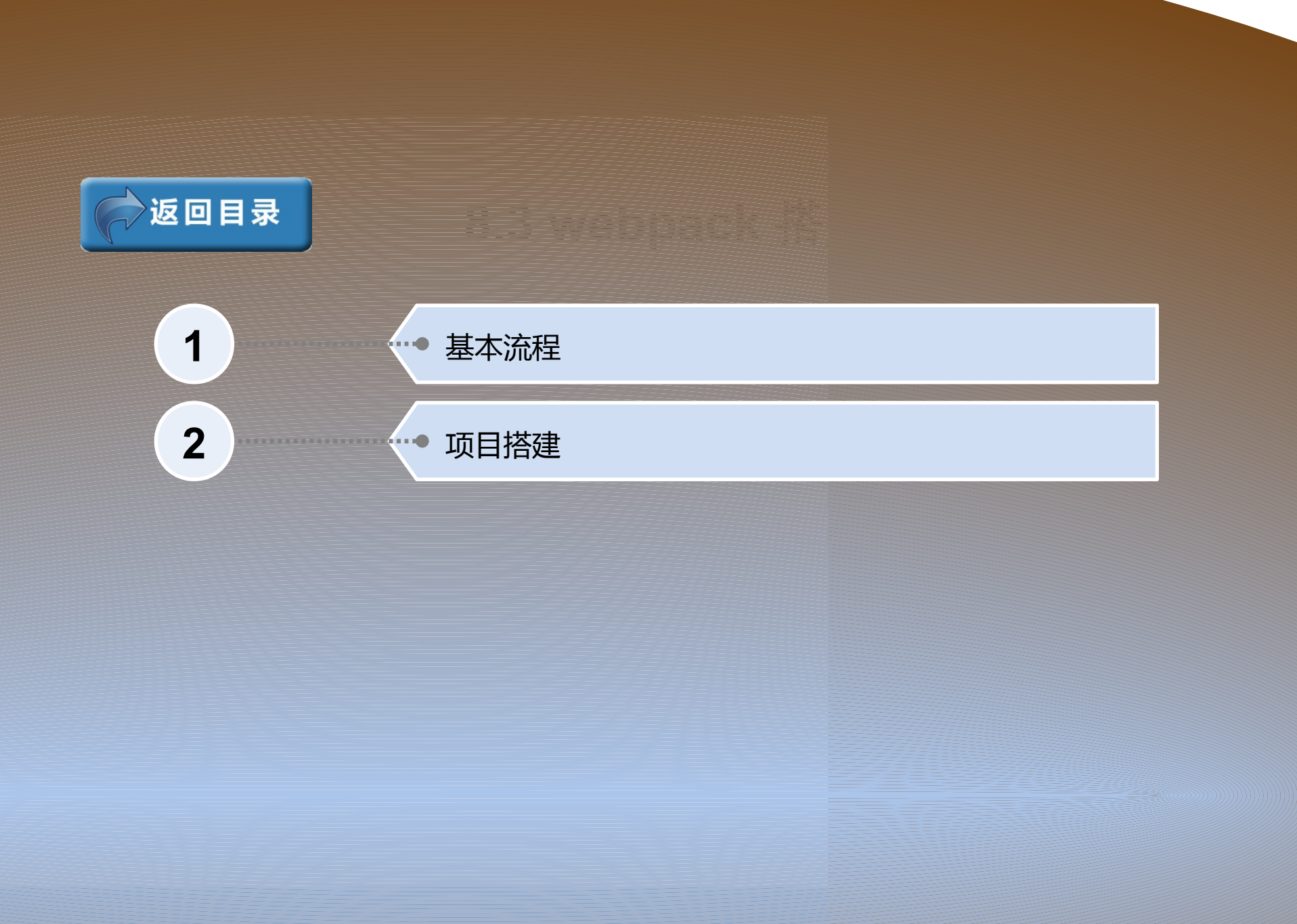

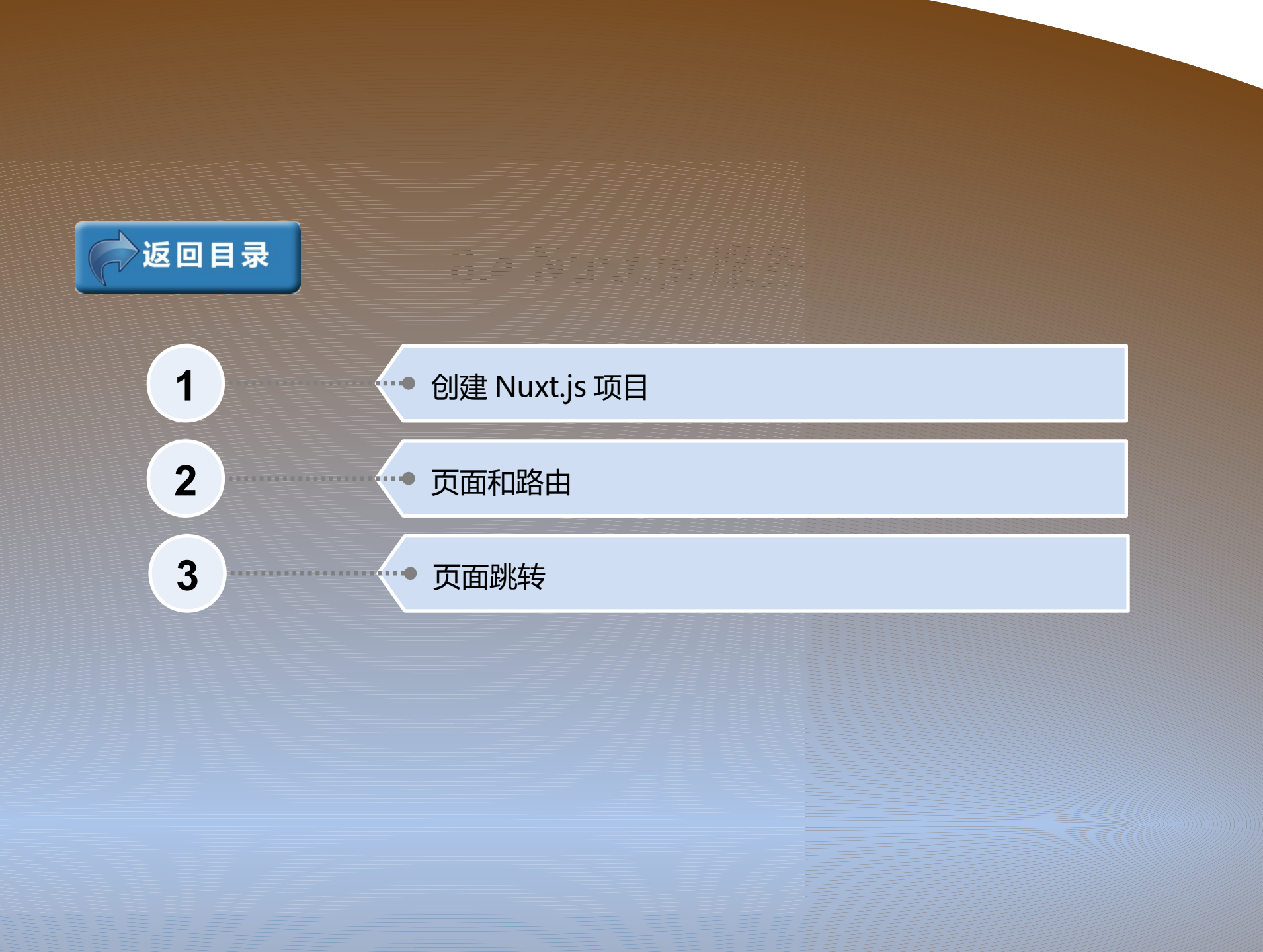

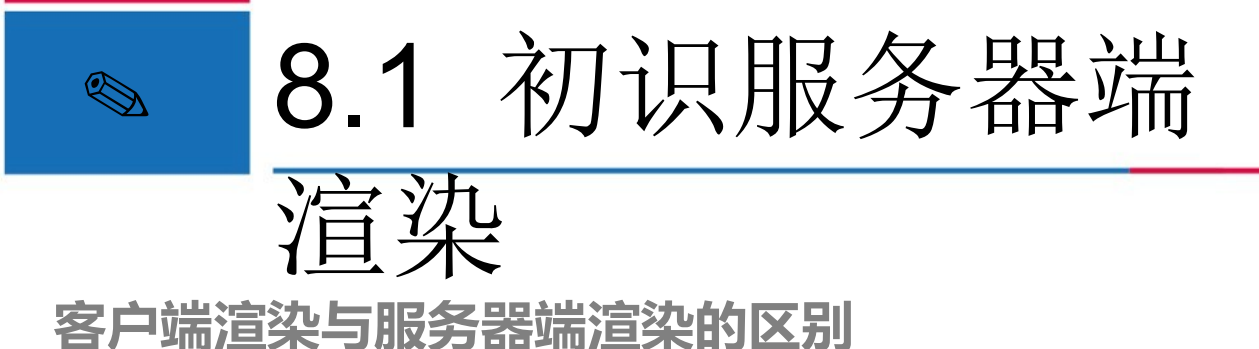

① 客户端渲染

客户端渲染,即传统的单页面应用(SPA)模式,Vue.js构建的应用程序默 认情况下是一个 HTML 模板页面,只有一个 id 为 app 的 <div> 根容器,然后 通过 webpack 打包生成 css、 js 等资源文件,浏览器加载、解析来渲染 HTML。

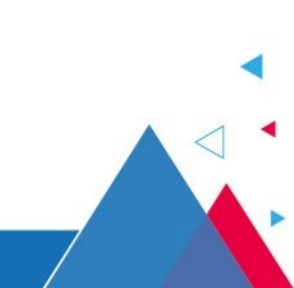

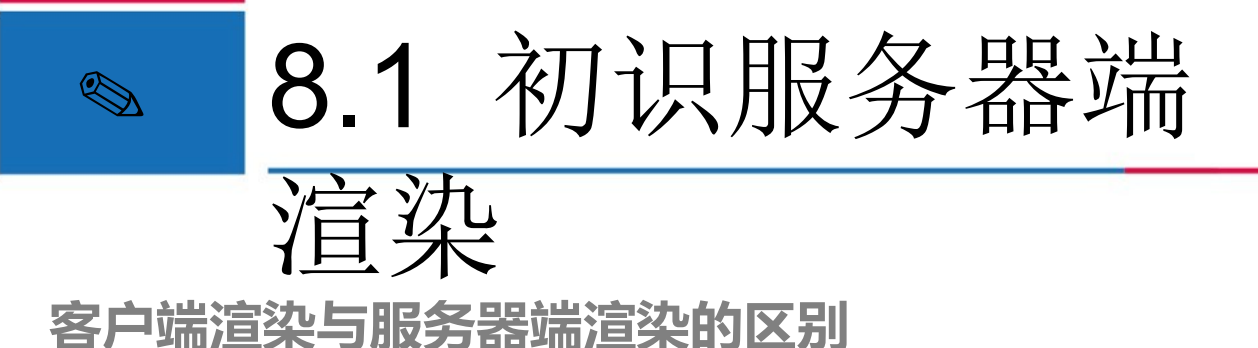

在客户端渲染时,一般使用的是 webpack-dev-server 插件,它可以帮助用户 自动开启一个服务器端,主要作用是监控代码并打包,也可以配合 webpackhot-middleware 来进行热更替(HMR),这样能提高开发效率。

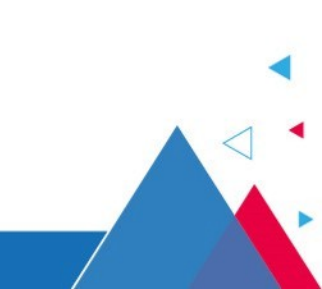

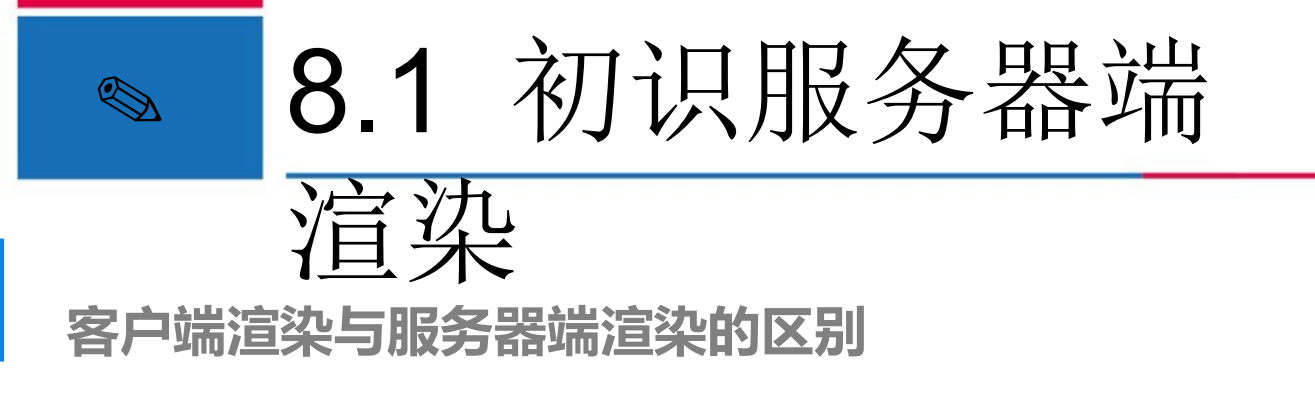

在 webpack 中使用模块热替换(HMR),能够使得应用在运行时,无 须开发者重新运行 npm run dev 命令来刷新页面,便能更新更改的模块 ,并且将效果及时展示出来,这极大地提高了开发效率。

提示

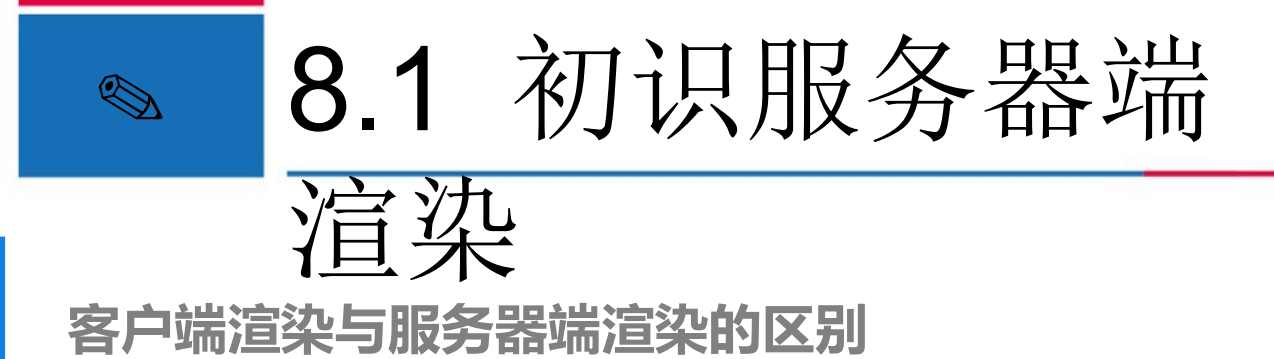

◎ 服务器端渲染

Vue 进行服务器端渲染时,需要利用 Node.js 搭建一个服务器,并添加服务器端 渲染的代码逻辑。使用 webpack-dev-middleware 中间件对更改的文件进行监控

,使用 webpack-hot-middleware 中间件进行页面的热更新,使用 vue-server-

renderer 插件来渲染服务器端打包的 bundle 文件到客户端。

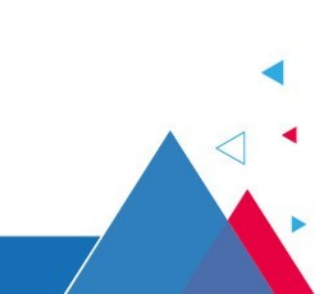

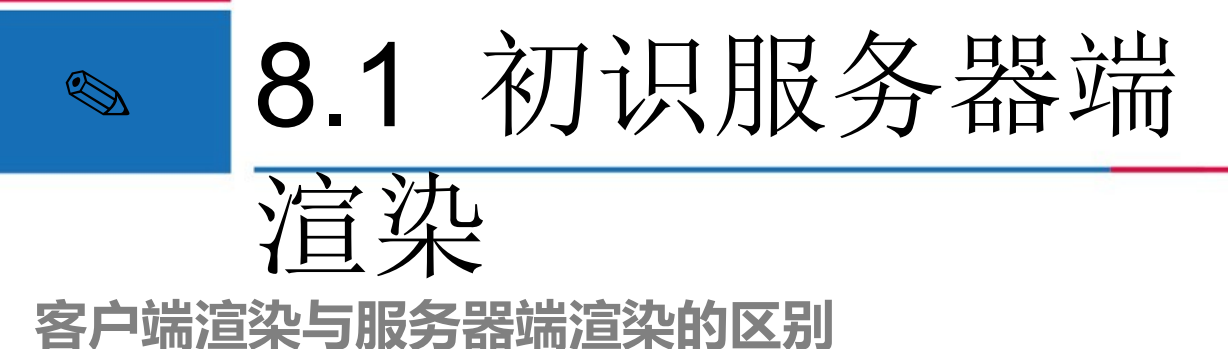

③ 服务器端渲染的优点

如果网站对 SEO (搜索引擎优化)要求比较高,页面又是通过异步来获取内容,则需要使用服务器渲染来解决此问题。

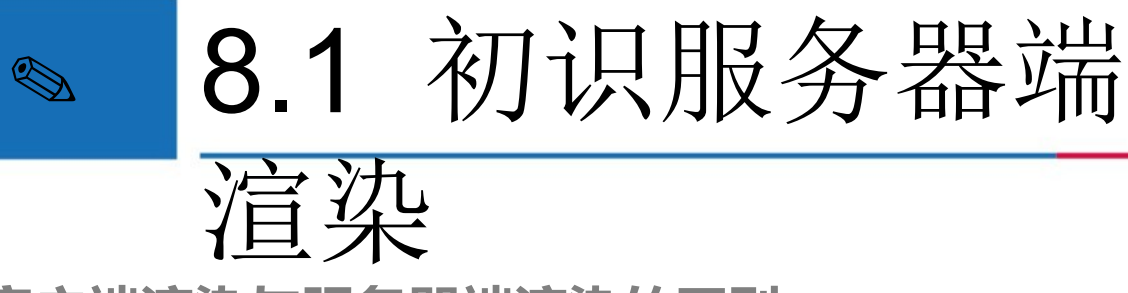

### 客户端渲染与服务器端渲染的区别

服务器端渲染相对于传统的 SPA (单页面应用)来说,主要有以下优势。

- □ 利于 SEO
- □ 首屏渲染速度快

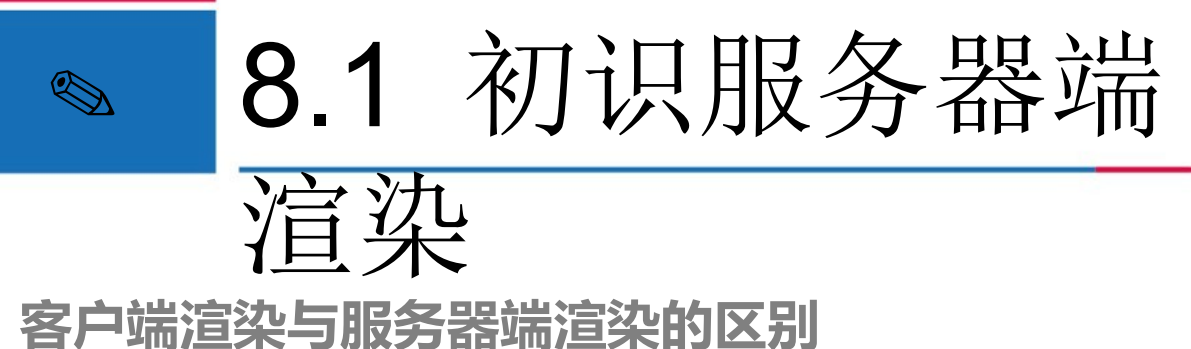

- ④ 服务器端渲染的不足

虽然服务器端渲染有首屏加载速度快和有利于 SEO 的优点,但是在使用服务器端 渲染的时候,还需要注意以下两点事项。

- □ 服务器端压力增加
- □ 涉及构建设置和部署的要求

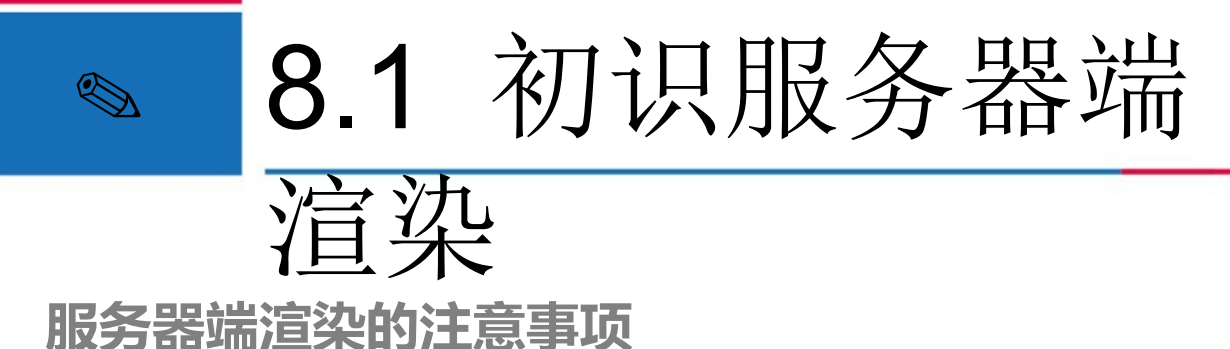

① 版本要求

Vue 2.3.0+版本的服务器端渲染(SSR),要求 vue-server-renderer (服务端渲染插件)的版本要与 Vue 版本相匹配。需要的最低 Vue 相关插件版本如下。

- vue & vue-server-renderer 2.3.0+
- vue-router 2.5.0+
- vue-loader 12.0.0+ & vue-style-loader 3.0.0+

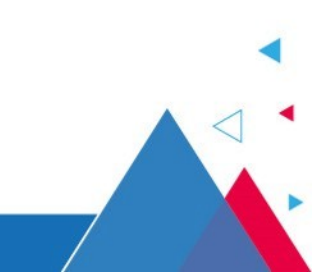

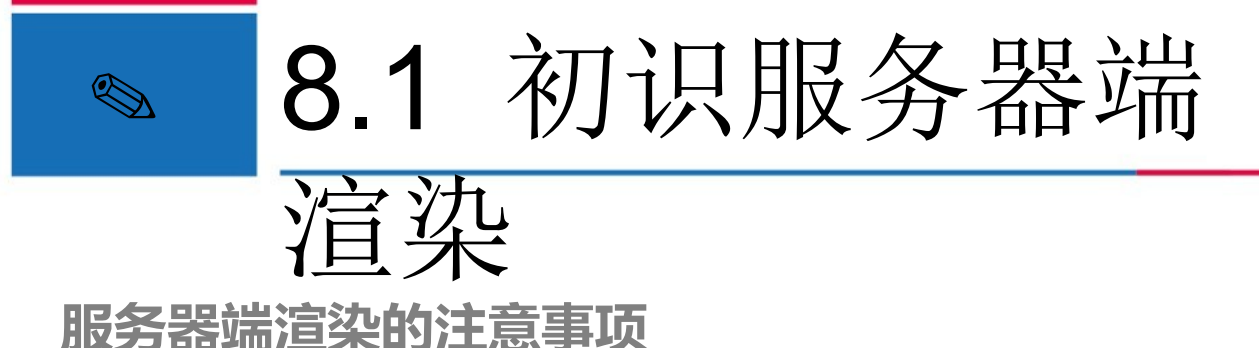

② 路由模式

Vue 有两种路由模式,一种是 hash (哈希)模式,在地址栏 URL 中会自带 # 符号,例如,http://localhost/#/login, #/login 就是 hash 值。需要注意的是,虽然 hash 模式会出现在 URL 中,但不会被包含在 HTTP 请求中,改变 hash 不会重新 加载页面。

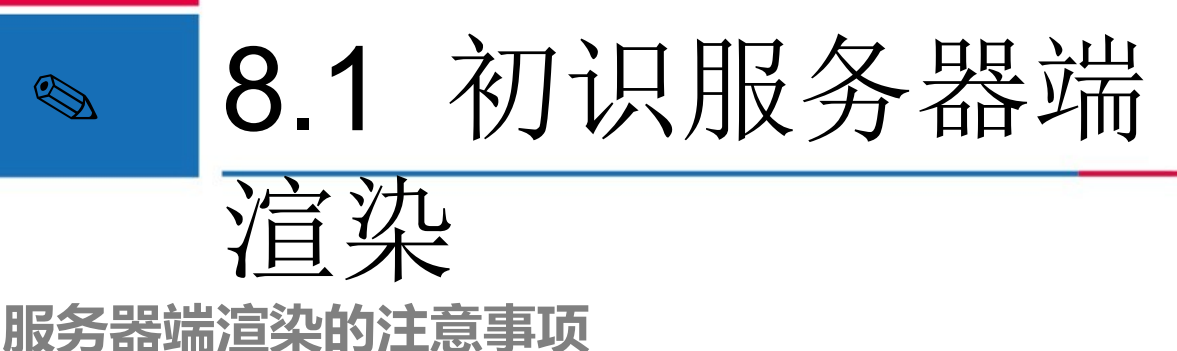

另一种路由模式是 history 模式,与 hash 模式不同的是,URL 中不会自带 # 号, 看起来比较美观,如 http://localhost/login。 history 模式利用 history.pushState API 来完成 URL 跳转而无须重新加载页面。由于 hash 模式的路由提交不到服务 器上,因此服务器端渲染的路由需要使用 history 模式。

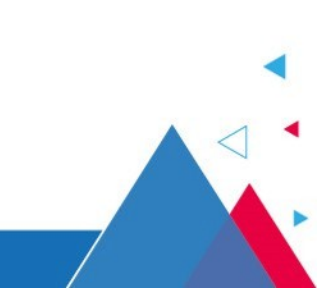

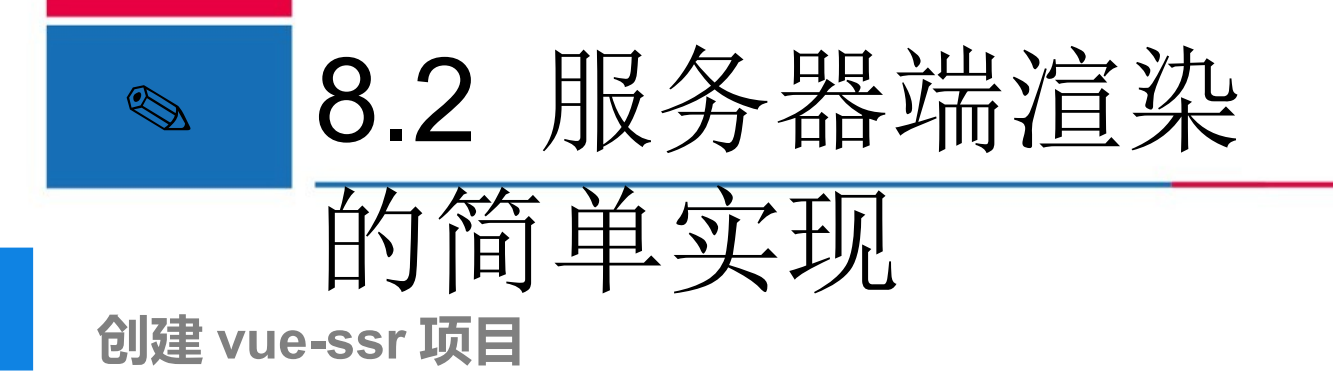

服务端渲染的实现,通常有3种方式,第1种是手动进行项目的简单搭建,第 2种是使用 Vue CLI3 脚手架进行搭建,第3种是利用一些成熟框架来搭建 (如 Nuxt.js)。本节讲解第一种方式,手动搭建项目实现简单的服务器端渲 染。

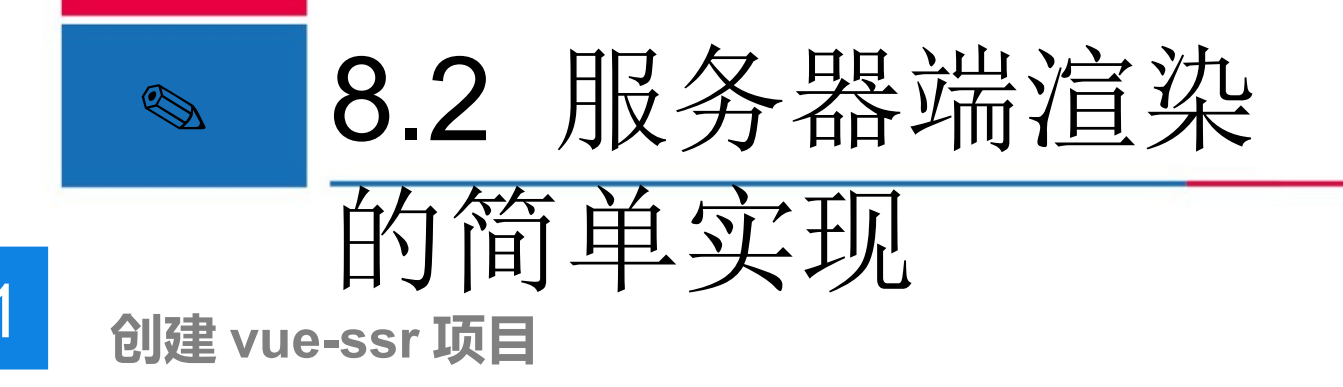

在项目存储目录下,使用命令行工具创建一个 vue-ssr 项目,执行完命令后,会

在 vue-ssr 目录下生成一个 package.json 文件。

mkdir vue-ssr cd vue-ssr npm init -y

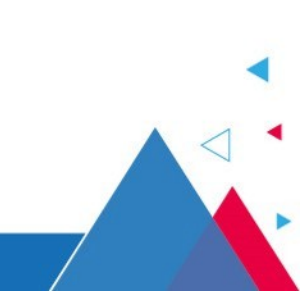

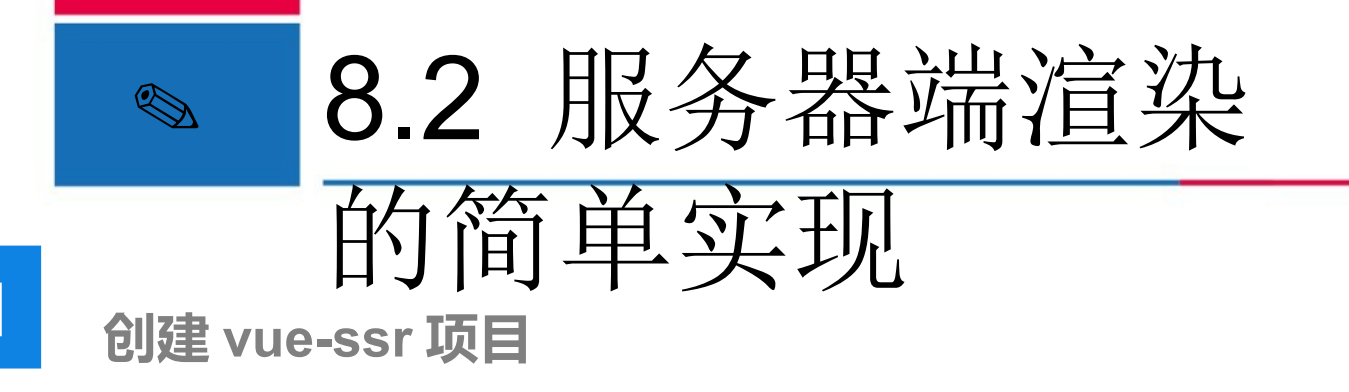

在 Vue 中使用服务器端渲染,需要借助 Vue 的扩展模块 vue-server-renderer。

下面在 vue-ssr 项目中使用 npm 来安装 vue-server-renderer ,具体命令如下。

npm install vue@2.6.x vue-server-renderer@2.6.x --save

vue-server-renderer 是 Vue 中处理服务器加载的一个模块,给 Vue 提供在

Node.js 服务器端渲染的功能。 vue-server-renderer 依赖一些 Node.js 原生模块

,所以目前只能在 Node.js 中使用。

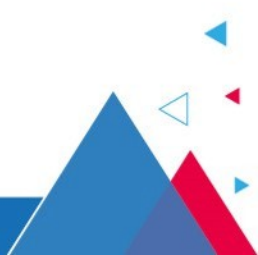

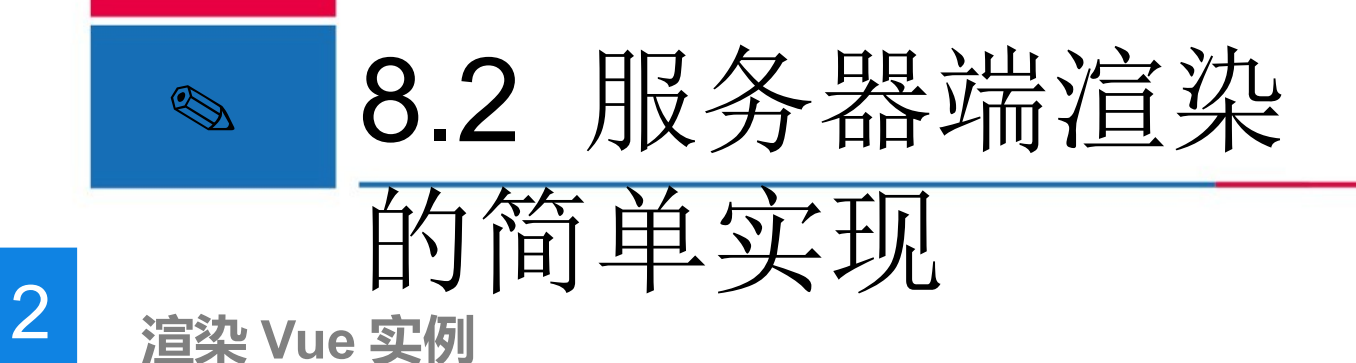

将 vue-server-renderer 安装完成后,创建服务器脚本文件 test.js,实现将 Vue 实例的渲染结果输出到控制台中,具体代码如下。

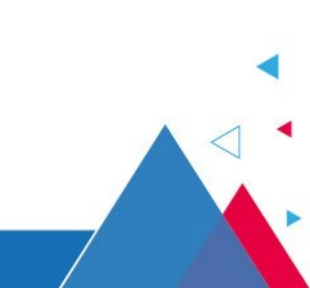

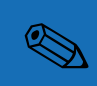

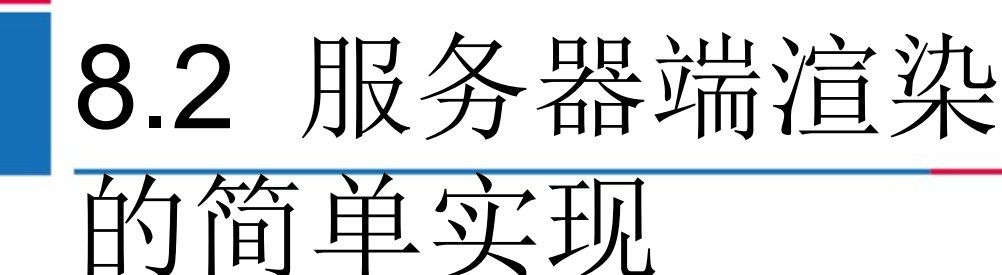

### 2

# 渲染 Vue 实例

```
// ① 创建一个 Vue 实例
const Vue = require('vue')
const app = new Vue({
template: '<div>SSR 的简单使用 </div>'
})
// ② 创建一个 renderer 实例
const renderer = require('vue-server-renderer').createRenderer()
// ③ 将 Vue 实例渲染为 HTML
renderer.renderToString(app, (err, html) => {
if (err) { throw err }
console.log(html)
```

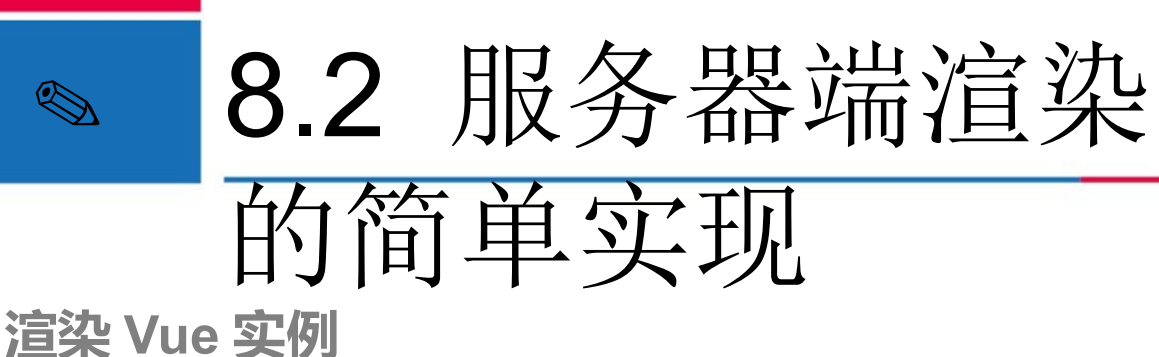

2

在命令行中执行 node test.js,可以在控制台中看出此时在 <div> 标签中添加了一

个特殊的属性 data-server-rendered , 该属性是告诉客户端的 Vue 这个标签是由

服务器渲染的,运行结果如下所示。

<div data-server-rendered="true">SSR 的简单使用 </div>

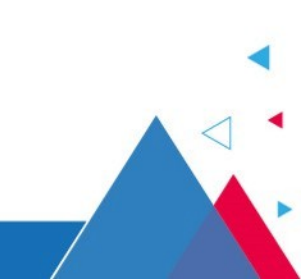

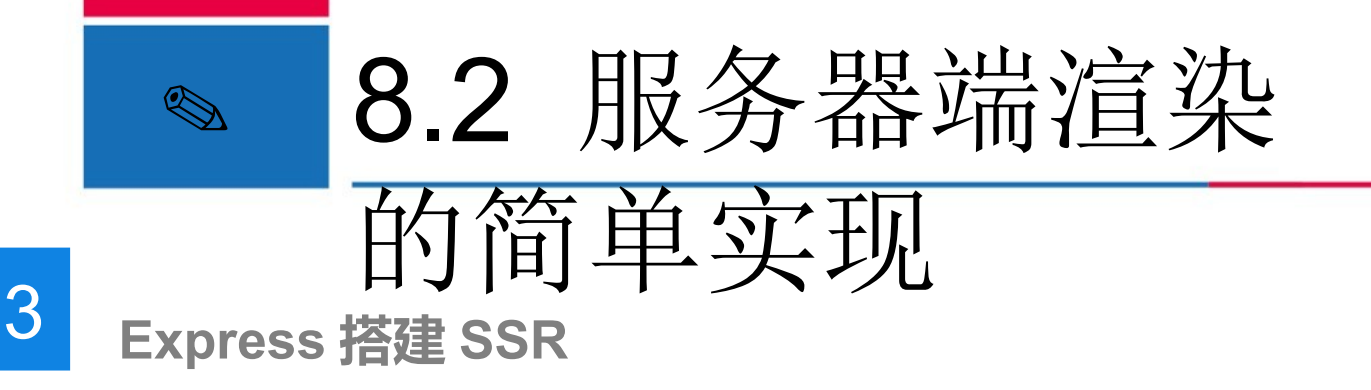

Express 是一个基于 Node.js 平台的 Web 应用开发框架,用来快速开发 Web 应

用。下面我们将会讲解如何在 Express 框架中实现 SSR ,具体步骤如下。

① 在 vue-ssr 项目中执行如下命令,安装 Express 框架

npm install express@4.17.x --save

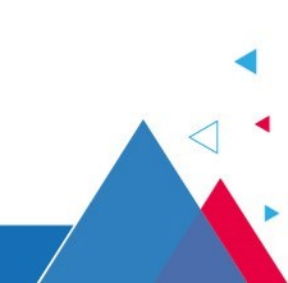

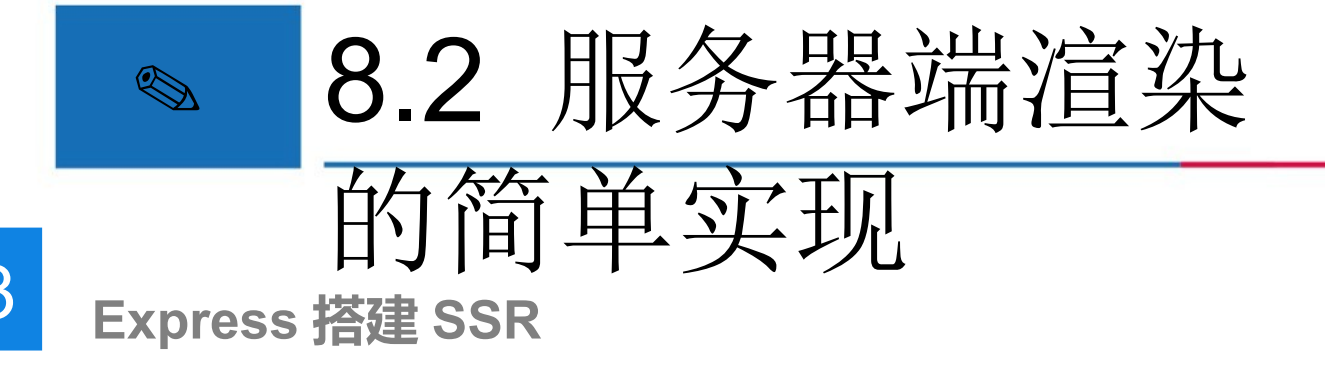

② 创建 template.html 文件,编写模板页面,具体代码如下

<!DOCTYPE html> <html> <head><title>Hello</title></head> <body> <!-- vue-ssr-outlet--> </body> </html>

上述代码中的注释部分是 HTML 注入的地方,该注释不能删除,否则会报错。

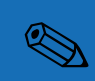

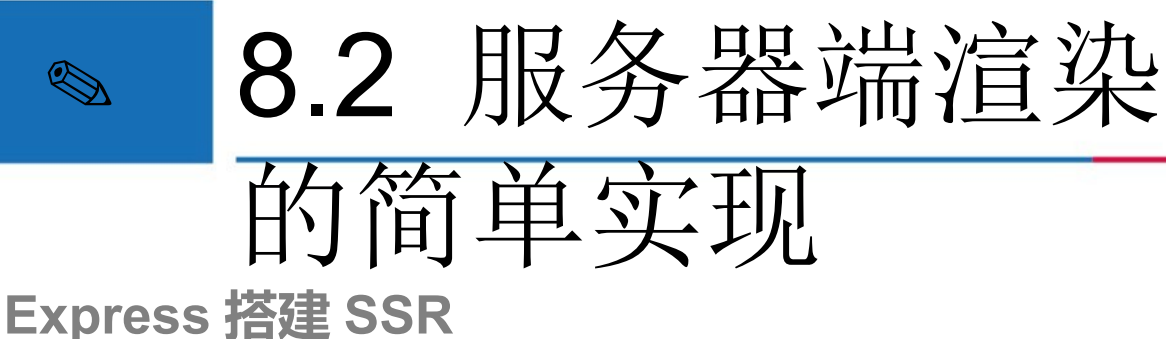

在项目目录下创建 server.js 文件,具体代码如下 3

```
// ① 创建 Vue 实例
const Vue = require('vue')
const server = require('express')()
// ② 读取模板
const renderer = require('vue-server-renderer').createRenderer({
 template: require('fs').readFileSync('./template.html', 'utf-8')
```

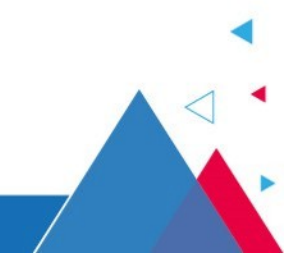

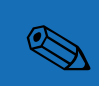

3

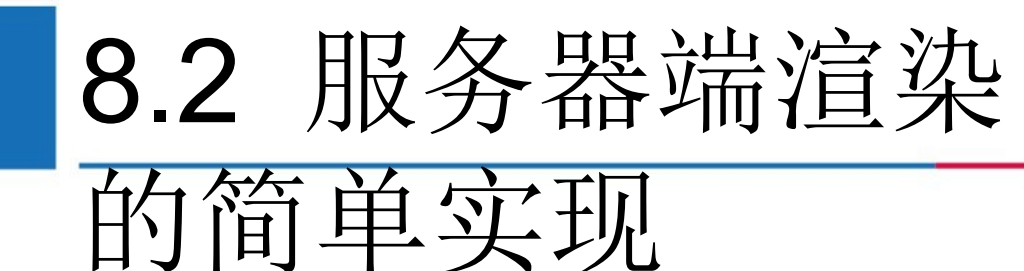

Express 搭建 SSR

```
// ③ 处理 GET 方式请求
server.get('*', (req, res) => {
    res.set({'Content-Type': 'text/html; charset=utf-8'})
    const vm = new Vue({
        data: {
            title: '当前位置 ',
            url: req.url
        },
        template: '<div>{{title}} : {{url}}</div>',
}
```

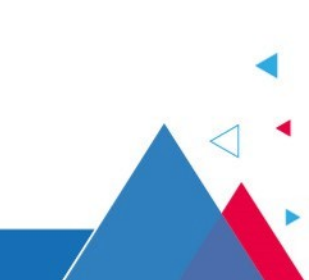

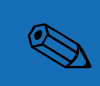

Express 搭建 SSR

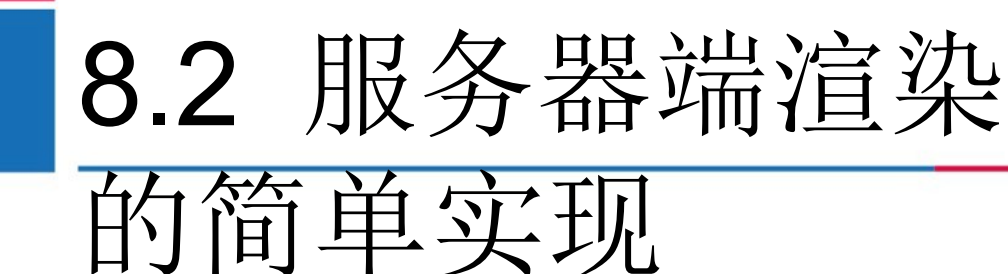

### 3

```
// ④ 将 Vue 实例渲染为 HTML 后输出
 renderer.renderToString(vm, (err, html) => {
  if (err) {
   res.status(500).end('err: ' + err)
   return
  res.end(html)
 })
})
server.listen(8080, function () {
 console.log('server started at localhost:8080')
```

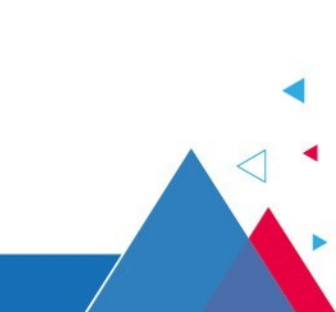

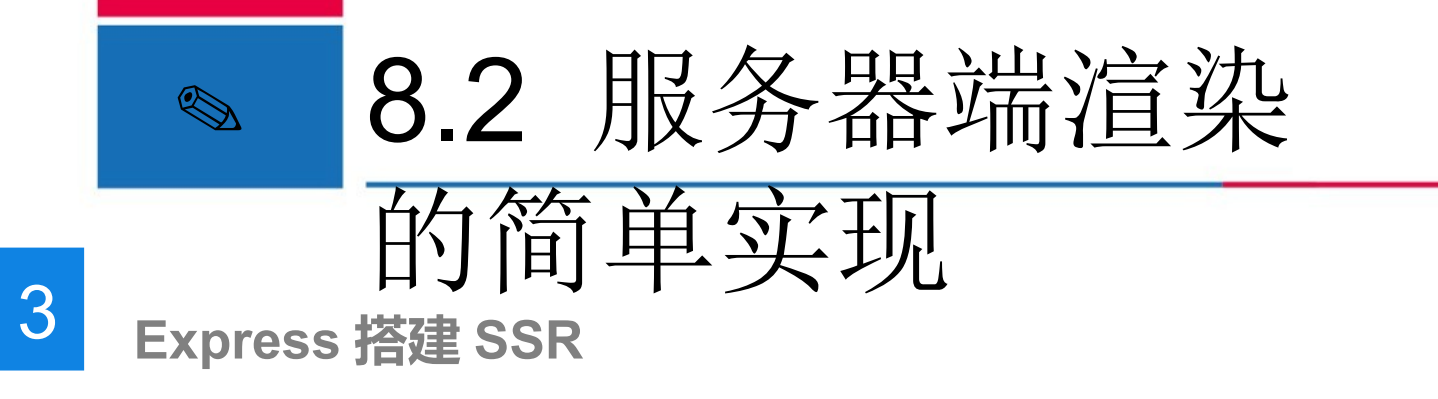

④ 执行 node server.js 命令,启动服务器,在浏览器中访问

http://localhost:8080,结果如下图所示。

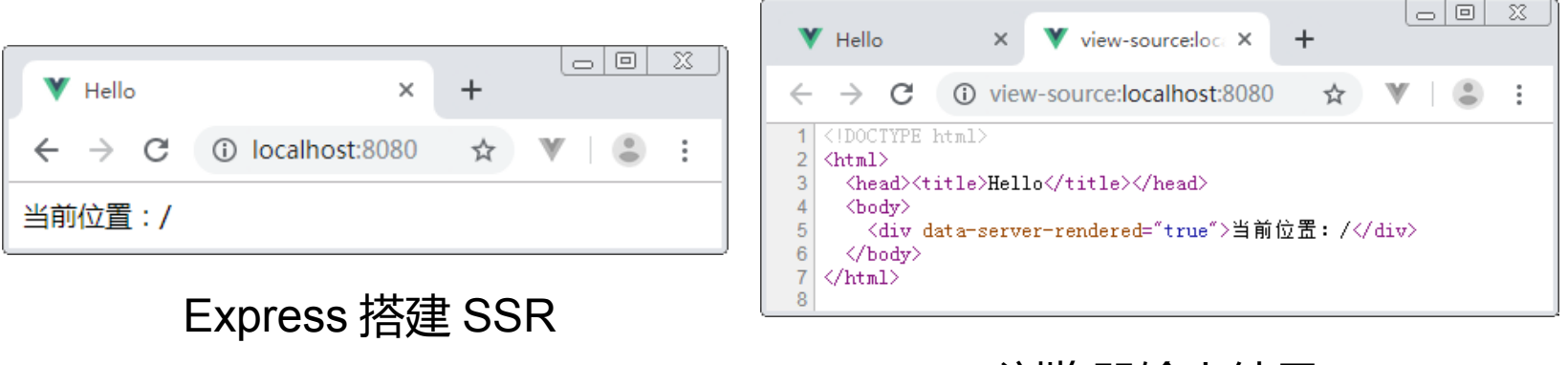

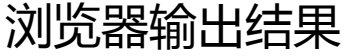

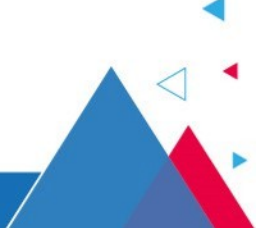

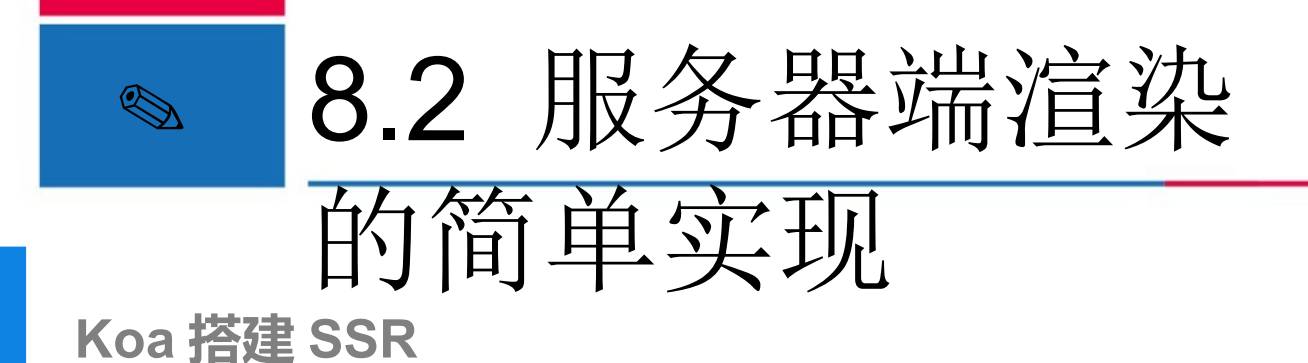

Koa 是一个基于 Node.js 平台的 Web 开发框架,致力于成为 Web 应用和 API 开发领域更富有表现力的技术框架。Koa 能帮助开发者快速地编写服务器端应 用程序,通过 async 函数很好地处理异步的逻辑,有力地增强错误处理。下面 我们讲解如何在 Koa 中搭建 SSR 。

① 在 vue-ssr 项目中安装 Koa,具体命令如下

npm install koa@2.8.x --save

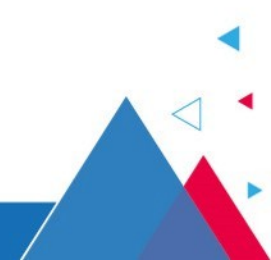

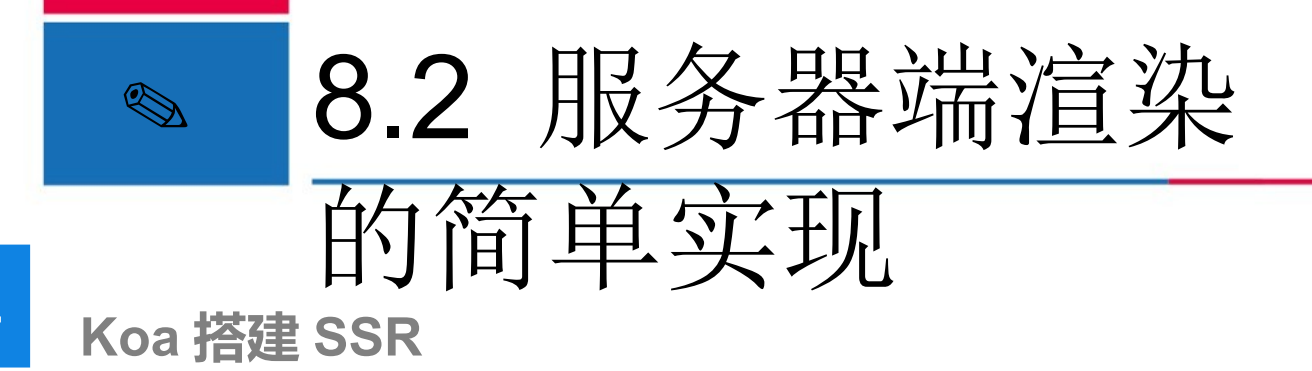

② 创建 koa.js 文件,编写服务器端逻辑代码,具体代码如下

```
// ① 创建 vue 实例
const Vue = require('vue')
const Koa = require('koa')
const app = new Koa()
// ② 读取模板
const renderer = require('vue-server-
renderer').createRenderer({
   template: require('fs').readFileSync('./template.html', 'utf-8')
})
```

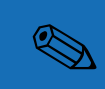

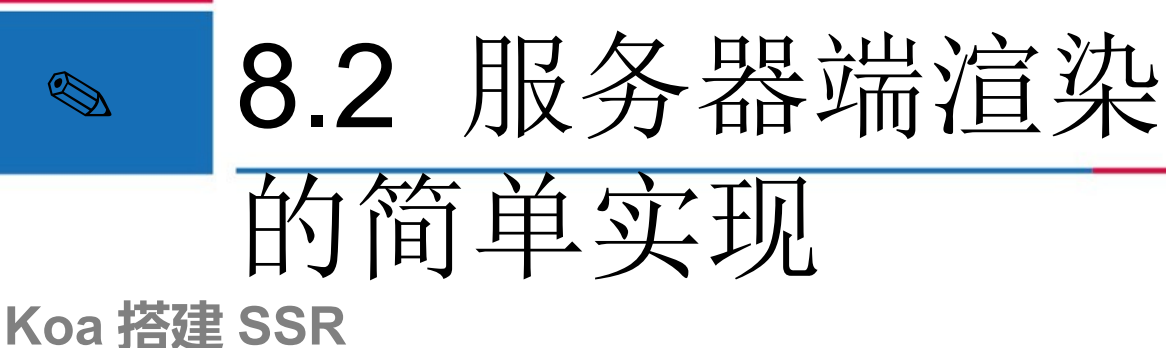

```
// ③ 添加一个中间件来处理所有请求
app.use(async (ctx, next) => {
 const vm = new Vue({
  data: {
   title: '当前位置',
   url: ctx.url // 这里的 ctx.url 相当于 ctx.request.url
  },
  template: '<div>{{title}} : {{url}}</div>'
```

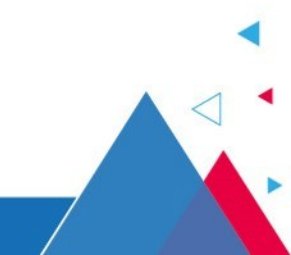

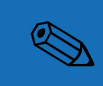

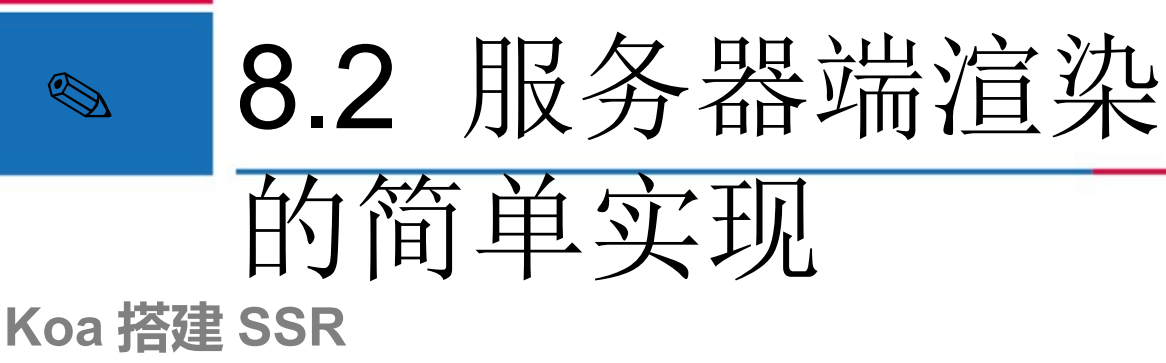

```
// ④ 将 Vue 实例渲染为 HTML 后输出
 renderer.renderToString(vm, (err, html) => {
  if (err) {
   ctx.res.status(500).end('err: ' + err)
   return
  ctx.body = html
})
app.listen(8081, function () {
 console.log('server started at localhost:8081')
```

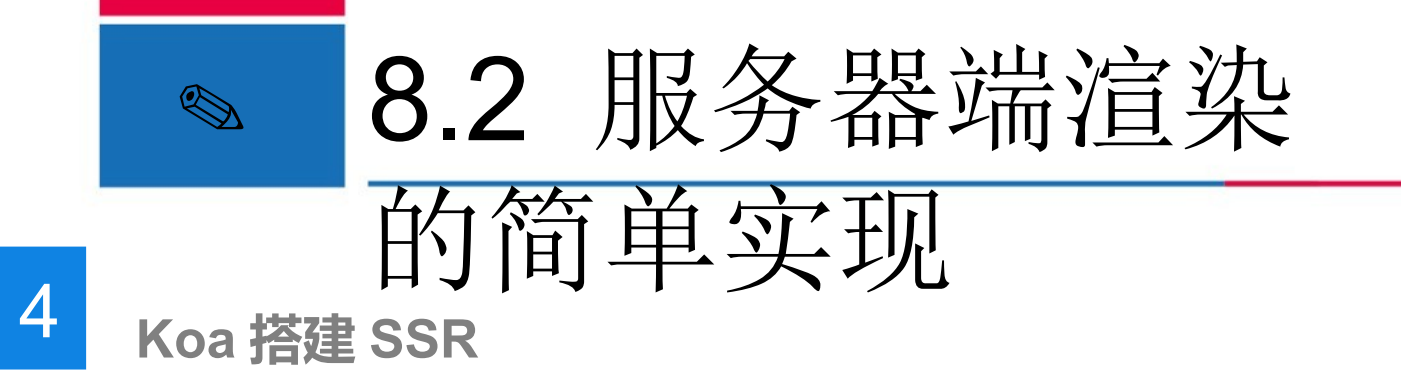

◎ 执行 node koa.js 命令启动项目,在浏览器中访问 http://localhost:8081,结果

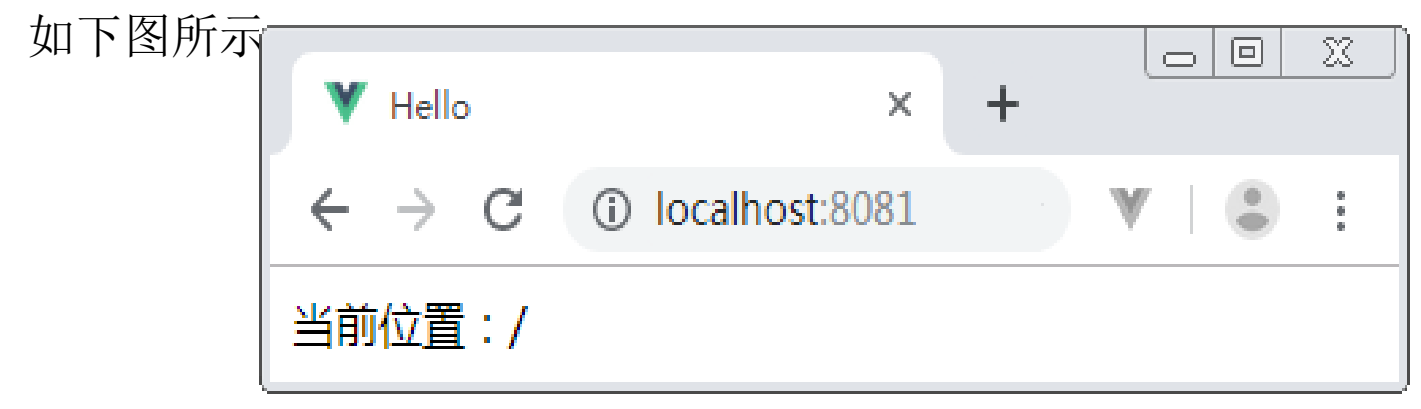

Koa 搭建 SSR

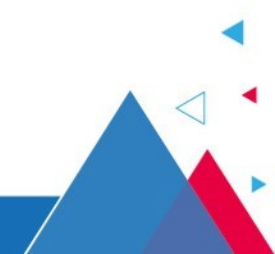

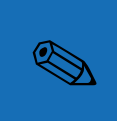

8.3 webpack 搭建 服务器端渲染

#### 基本流程

本节将使用 Vue CLI 3+webpack 来搭建服务端渲染,这种方式相对上一节介绍的方式来说比较难, Vue 在官方文档中进行了较深入的介绍,对于初学者来说可能并不容易理解,适合具有一定技术功底的读者阅读。如果只是利用服务器端渲染来快速搭建项目,读者可以选择学习 8.4 节讲解的 Nuxt.js 框架,用这个框架可以轻松实现服务器端渲染。

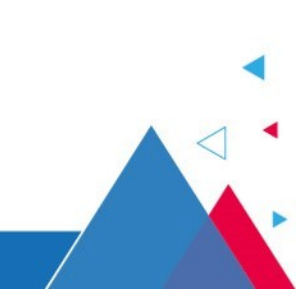
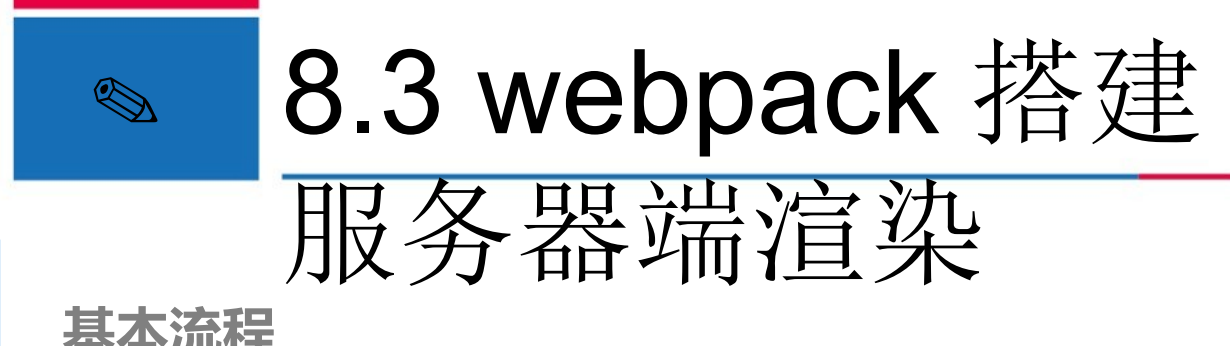

webpack 服务器端渲染需要使用 entry-server.js 和 entry-client.js 两个入口文件, 两者通过打包生成两份 bundle 文件。其中,通过 entry-server.js 打包的代码是运行在服务器端,而通过 entry-client.js 打包的代码运行在客户端。

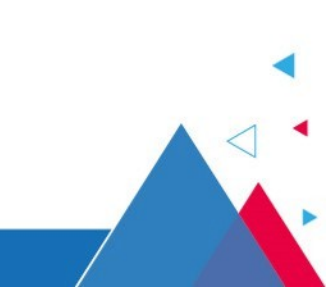

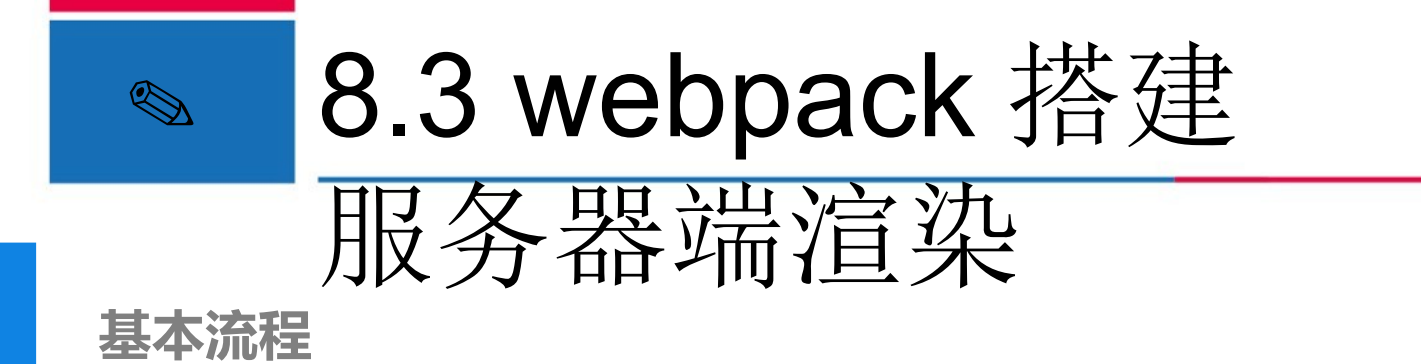

在 Vue 官方文档中提供了 webpack 服务器端渲染的流程图,如下图所示。

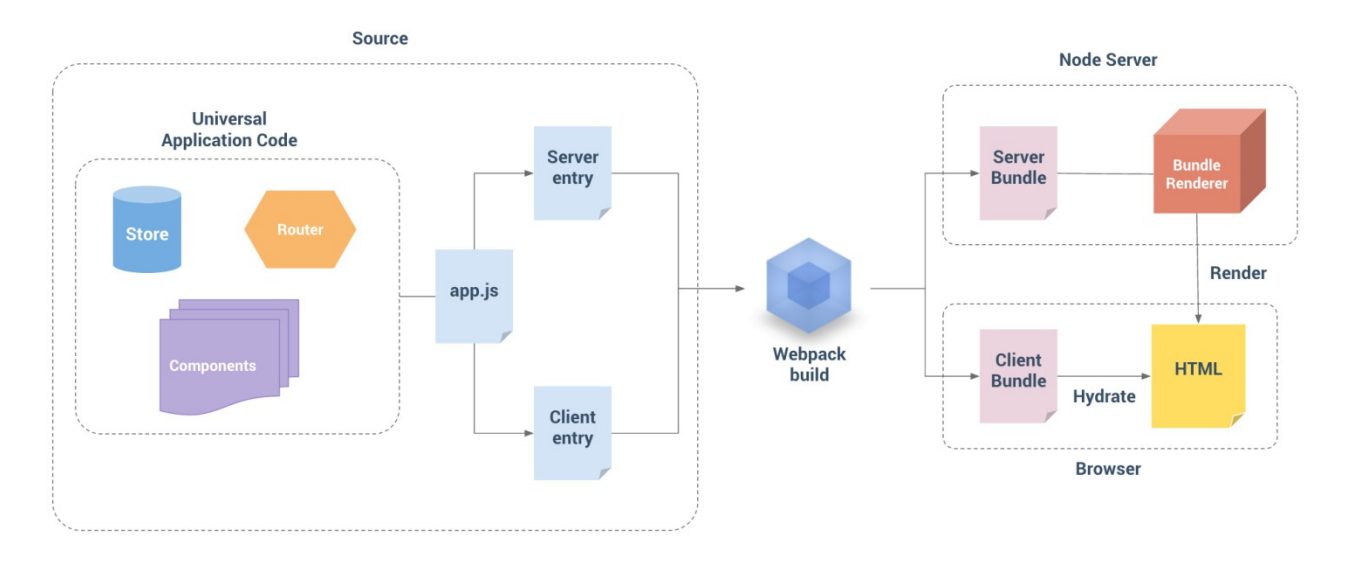

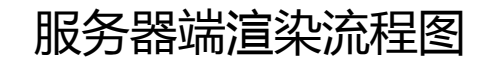

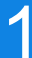

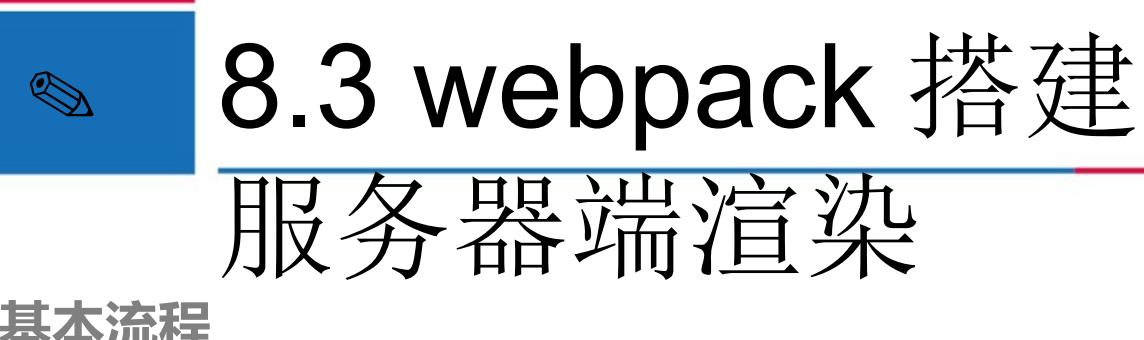

上图中, Source 表示 src 目录下的源代码文件, Node Server 表示 Node 服务器 Browser 表示浏览器, Universal Application Code 是服务器端和浏览器端共用 的代始。entry 和 Client entry 分别包含了服务器端应用程序(仅运行在服务器)和 客户端应用程序(仅运行在浏览器),对应 entry-server.js 和 entry-client.js 两个入 口文件, webpack 将这两个入口文件分别打包成给服务器端用的 Server Bundle 和给客户端用的 Client Bundle 。 app.js 是通用入口文件,它用来编写两个入口文 件中的相同部分的代码。

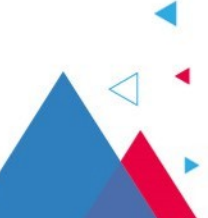

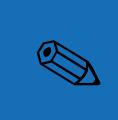

8.3 webpack 搭建 服务器端渲染

#### 基本流程

当服务器接收到了来自客户端的请求之后,会创建一个 Bundle Renderer 渲染器, 这个渲染器会读取 Server Bundle 文件,并且执行它的代码,然后发送一个生成好 的 HTML 到浏览器。

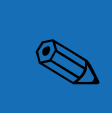

## 8.3 webpack 搭建 服务器端渲染

#### 2

## 项目搭建

① 创建项目

如果安装了 @vue/cli 脚手架就不需要再安装了,如果没有全局安装 @vue/cli 脚手架的在这里需要进行安装,用于搭建开发模板。通过 npm 全局安装 @vue/cli 脚手架,命令如下。

npm install @vue/cli@3.10 -g

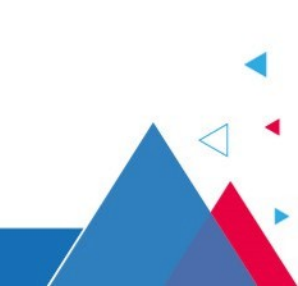

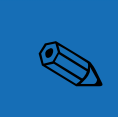

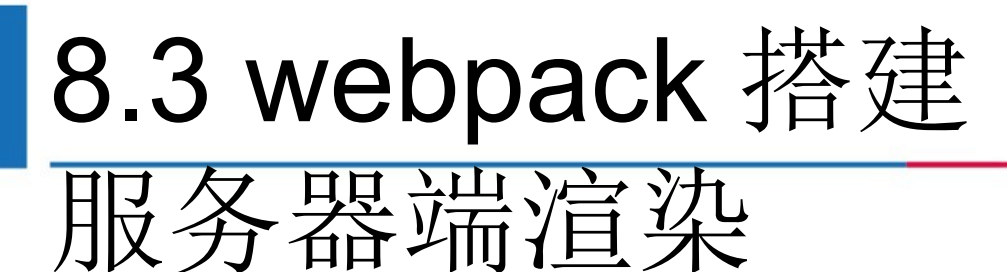

在项目存储目录下创建一个名称为 ssr-project 的项目,命令如下。

vue create ssr-project

执行完上述命令,会进入一个交互界面,选择 default 默认即可。

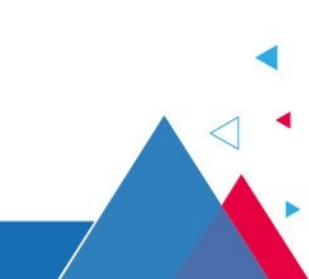

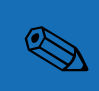

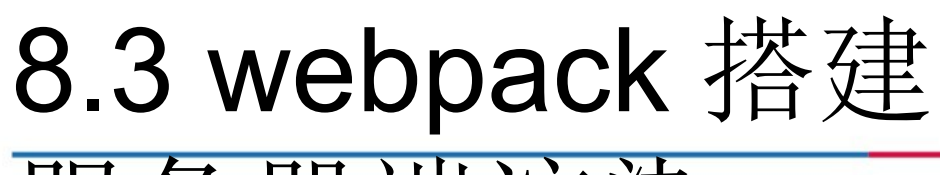

## 服务器端渲染

#### 项目搭建

在 ssr-project 项目中安装依赖,具体命令如下

cd ssr-project

npm install vue-router@3.1.x koa@2.8.x vue-server-renderer@2.6.x --save

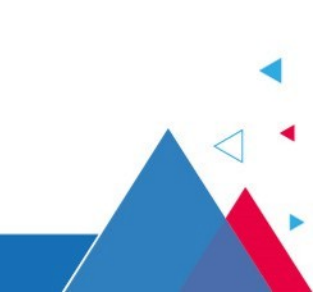

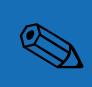

# 8.3 webpack 搭建

## 服务器端渲染

## 项目搭建

◎ 配置 vue.config.js

const VueSSRServerPlugin = require('vue-server-renderer/server-plugin')

```
module.exports = {
```

```
configureWebpack: () => ({
```

```
entry: './src/entry-server.js',
```

```
devtool: 'source-map', // 对 bundle renderer 提供 source map 支持
```

```
target: 'node',
```

```
output: { libraryTarget: 'commonjs2 ' },
```

```
plugins: [ new VueSSRServerPlugin() ]
```

```
}),
chainWebpack: config => { }
```

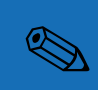

# 8.3 webpack 搭建

## 服务器端渲染

#### 项目搭建

◎ 编写项目代码

首先删除 src 目录中所有的文件,然后重新创建项目文件,然后创建 src\app.js

文件,具体代码如下。

import Vue from 'vue'
import App from './App.vue'
import { createRouter } from './router'
Vue.config.productionTip = false

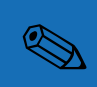

## 8.3 webpack 搭建 服务器端渲染

### export function createApp() { // 导出 createApp() 函数 const router = createRouter() // 创建 router 实例 const app = new Vue({ router, render: h => h(App) }) return { app, router }

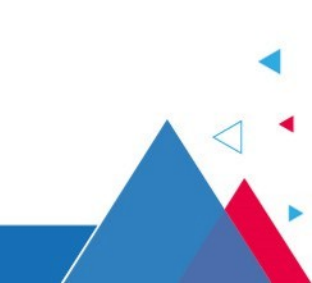

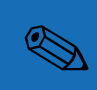

## 8.3 webpack 搭建 服务器端渲染

#### 2

#### 项目搭建

创建 src\router.js 文件,具体代码如下。

```
import Vue from 'vue'
import Router from 'vue-router'
Vue.use(Router)
export function createRouter () {
 return new Router({
  mode: 'history',
  routes: [
   {path: '/',name: 'home',component: () => import('./App.vue')}
```

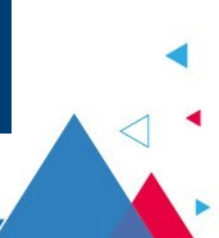

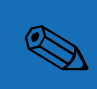

# 8.3 webpack 搭建

## 服务器端渲染

2

#### 项目搭建

创建 App.vue 文件,具体代码如下。

#### <template>

<div id="app">test</div>

</template>

<script>

export default {

name: 'app'

•

</script>

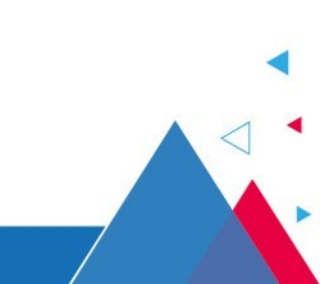

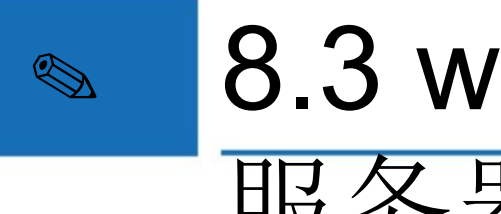

## 8.3 webpack 搭建 服务器端渲染

项目搭建

创建 entry-server.js 文件,该文件是服务器端打包入口文件,在 Vue 官方文档中 提供了该文件的示例,可以直接复制到项目中使用。

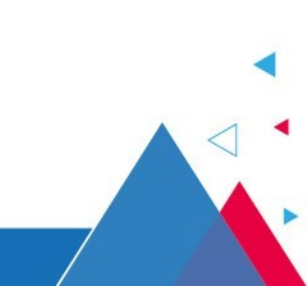

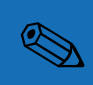

# 8.3 webpack 搭建

```
服务器端渲染
```

```
import { createApp } from './app' // 导入 createApp 函数
export default context => {
 return new Promise((resolve, reject) => {
  const { app, router } = createApp()
  router.push(context.url)
  router.onReady(() => {
   const matchedComponents = router.getMatchedComponents()
   if (!matchedComponents.length) {
    return reject(new Error('no components matched'))
   resolve(app)
  }, reject) }) }
```

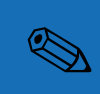

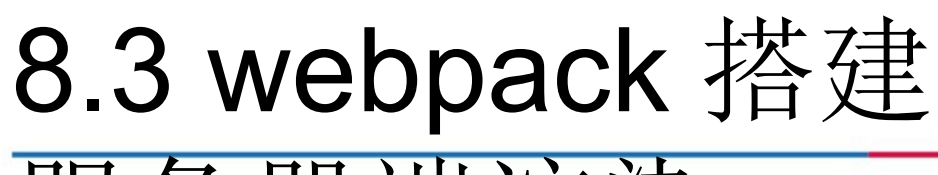

## 服务器端渲染

#### 2

④ 生成 vue-ssr-server-bundle.json

修改 package.json 文件,在 scripts 脚本命令中添加如下内容。

"build:server": "vue-cli-service build --mode server"

执行如下命令,生成 vue-ssr-server-bundle.json 文件。

npm run build:server

上述命令执行后,在 dist 目录中可以看到生成后的 vue-ssr-server-bundle.json 文件

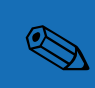

# 8.3 webpack 搭建

## 服务器端渲染

#### 2

⑤ 编写服务器端代码

服务器端代码主要是通过 Koa 、 vue-server-renderer 来实现,这部分代码可以

参考官方文档中的介绍。创建 server.js 文件,具体代码如下。

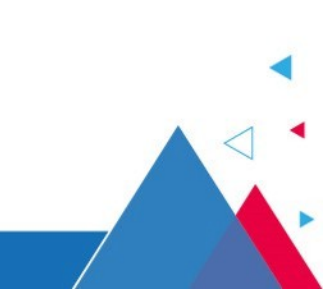

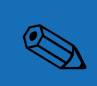

## 8.3 webpack 搭建 服务器端渲染

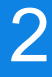

## 项目搭建

```
const Koa = require('koa')
const app = new Koa()
const bundle = require('./dist/vue-ssr-server-bundle.json')
const { createBundleRenderer } = require('vue-server-renderer')
const renderer = createBundleRenderer(bundle, {
 template: require('fs').readFileSync('./template.html', 'utf-8'),
})
function renderToString (context) { ... // 接下来添加该处代码 }
app.use(async (ctx, next) => {{... // 接下来添加该处代码 }
app.listen(8080, function() {{ ... // 接下来添加该处代码 }
```

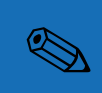

## 8.3 webpack 搭建 服务器端渲染

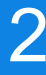

#### 项目搭建

renderToString()函数用于将 Vue 实例渲染成字符串。

```
function renderToString (context) {
  return new Promise((resolve, reject) => {
    renderer.renderToString(context, (err, html) => {
    err ? reject(err) : resolve(html)
  })
})
```

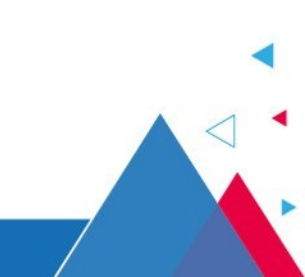

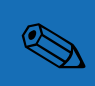

## 8.3 webpack 搭建

服务器端渲染

#### 2

## app.use(async (ctx, next) => { const context = { title: 'ssr project', url: ctx.url const html = await renderToString(context) ctx.body = html }) app.listen(8080, function() { console.log('server started at localhost:8080')

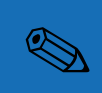

# 8.3 webpack 搭建

## 服务器端渲染

## 项目搭建

创建 template.html 文件,具体代码如下。

<!DOCTYPE html> <html> <head><title>SSR Project</title></head> <body> <!--vue-ssr-outlet--> </body> </html>

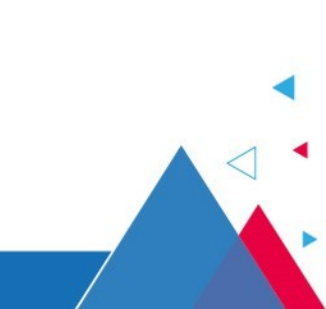

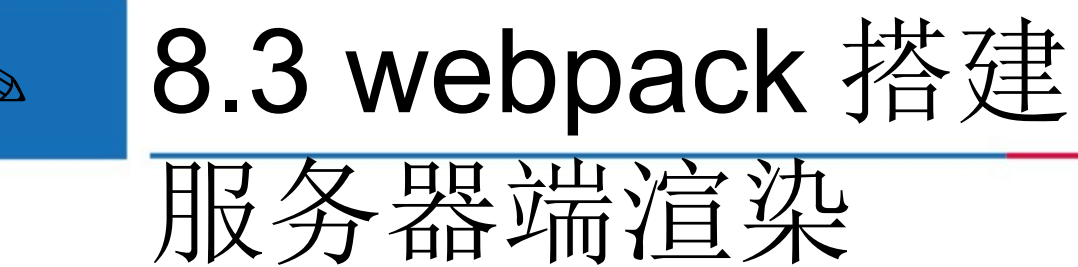

执行 node server.js 命令, 启动服务器, 通过浏览器访问 http://localhost:8080,

运行结果如下图所示。

| V SSR Project                                     | × +             |               |                |
|---------------------------------------------------|-----------------|---------------|----------------|
| $\leftrightarrow$ $\rightarrow$ C (i) localhost:8 | 080             | ☆             | ♥   ⑤ :        |
| test                                              |                 |               |                |
| Elements Console                                  | Sources Network | Performance > | » : ×          |
| ▼ <body> == \$0</body>                            | and and the set | ≜ Styles ≫    |                |
| html body                                         | endered="true"> | Filter        | :hov .cls +₄ ≜ |

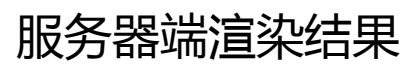

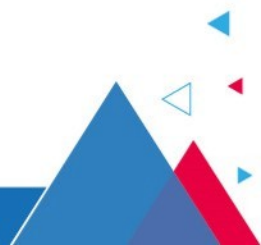

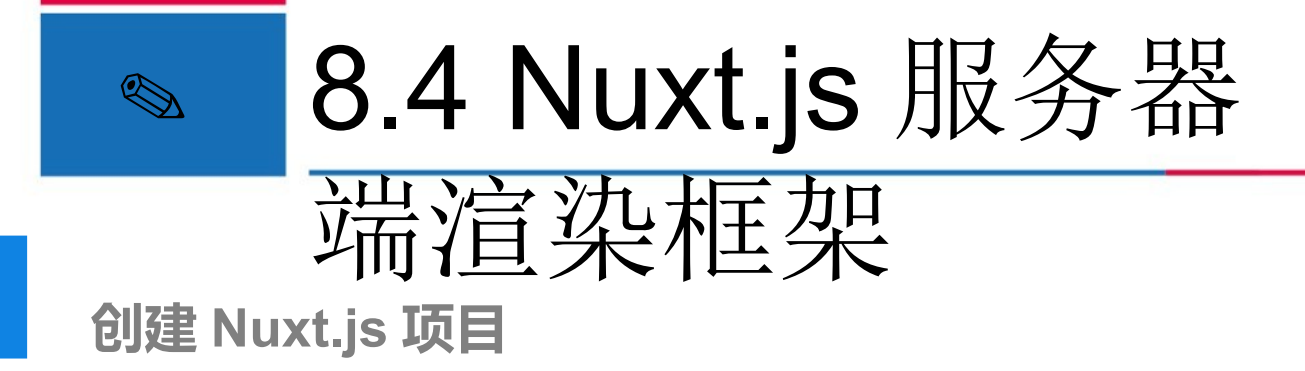

Nuxt.js 是一个基于 Vue.js 的轻量级应用框架,可用来创建服务端渲染应用,也可充当静态站点引擎生成静态站点应用,具有优雅的代码结构分层和热加载等特性。本节将会讲解如何利用 Nuxt.js 创建服务器端渲染项目。

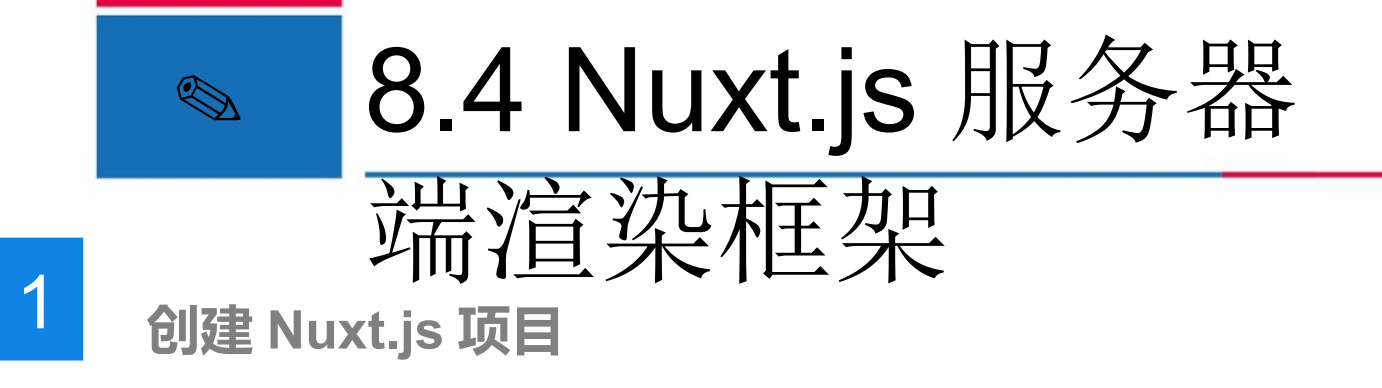

Nuxt.js 提供了利用 vue.js 开发服务端渲染的应用所需要的各种配置,为了快速入

门, Nuxt.js 团队创建了脚手架工具 create-nuxt-app,具体使用步骤如下。

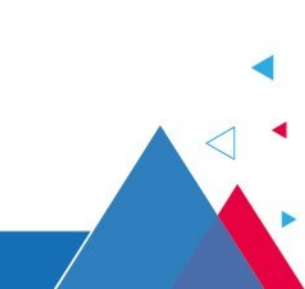

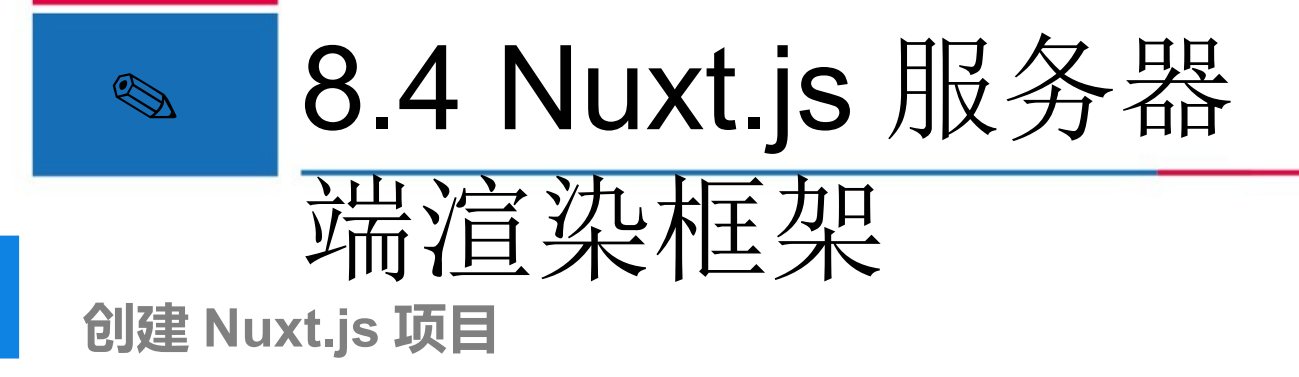

- <sup>①</sup>确保已经安装好了 node.js 和 vue-cli 脚手架。
- ② 全局安装 create-nuxt-app 脚手架工具。

npm install create-nuxt-app@2.9.x -g

◎ 在项目存储目录下执行以下命令,创建项目。

npx create-nuxt-app my-nuxt-dome

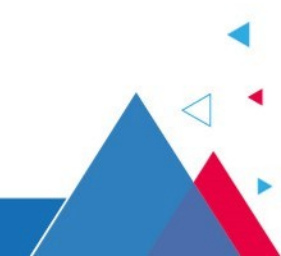

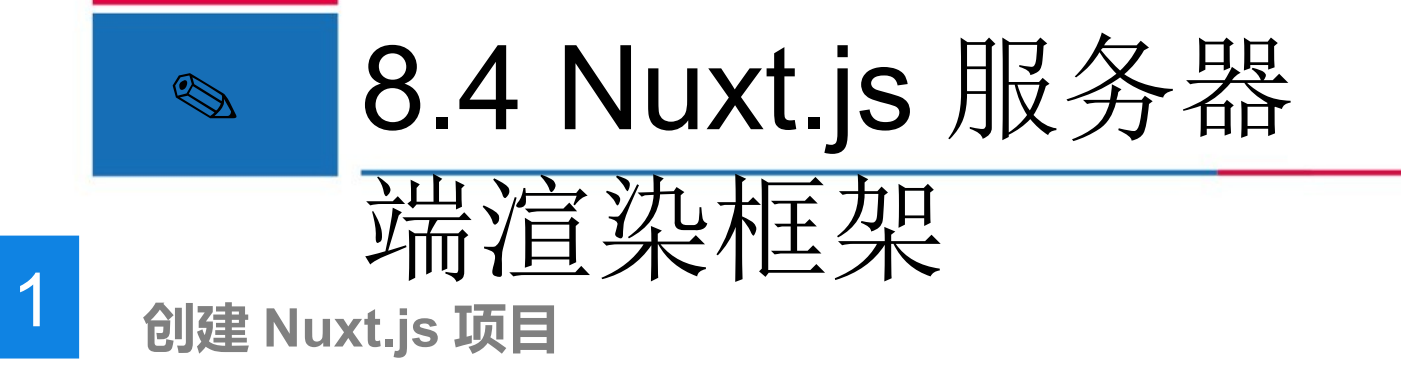

④ 在创建项目过程中,会询问选择哪个包管理器,在这里选择使用 npm。

? Choose the package manager (Use arrow keys)
Yarn
> Npm

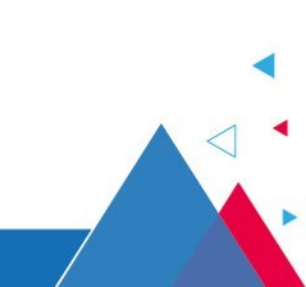

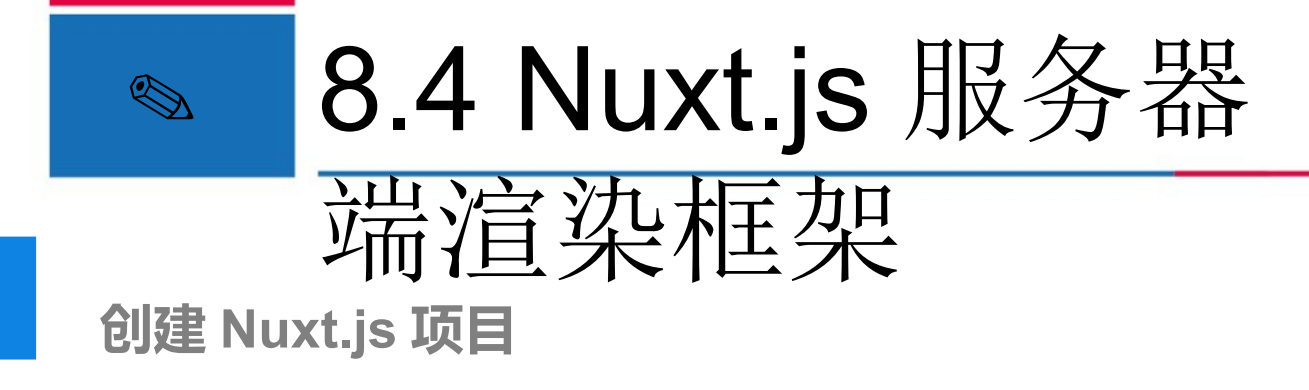

⑤ 当询问选择哪个渲染模式时,在这里选择使用 SSR。

? Choose rendering mode (Use arrow keys)> Universal (SSR)

Single Page App

⑥ 安装配置完成后,启动项目,命令如下。

cd my-nuxt-demo

npm run dev

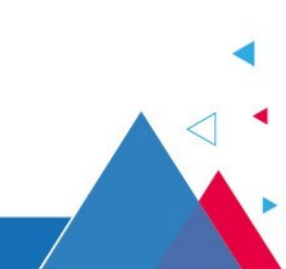

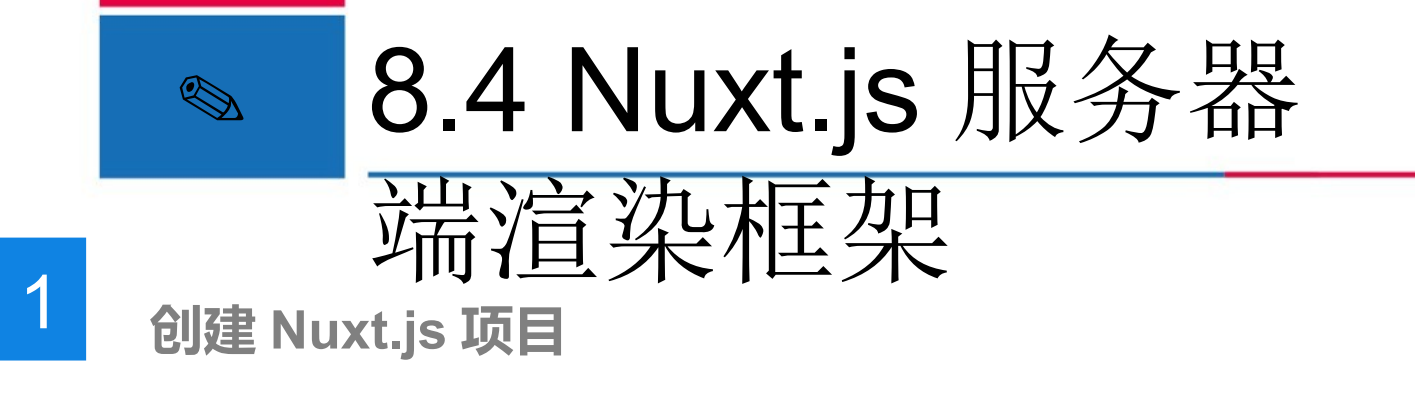

⑦ 通过浏览器访问: http://localhost:3000/,运行结果如下图所示。

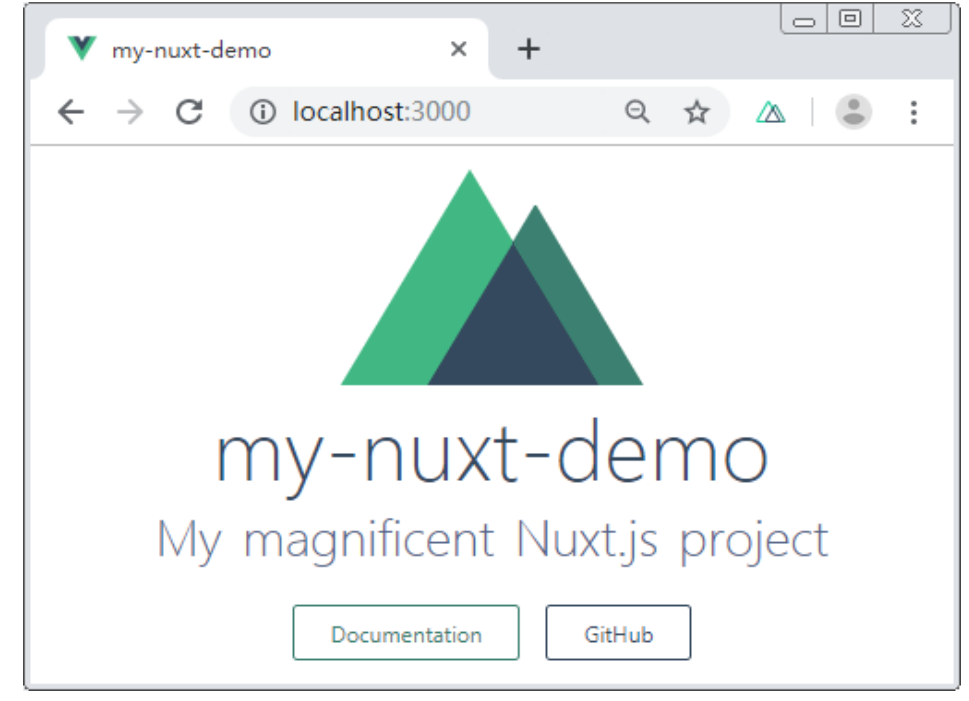

my-nuxt-demo 项目

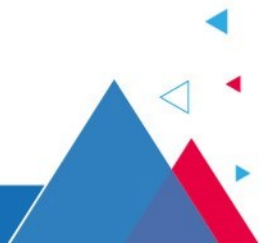

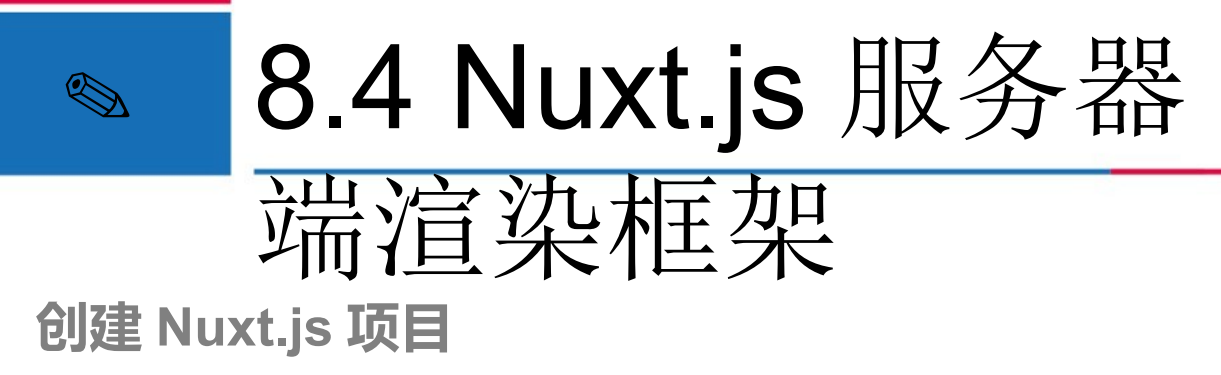

接下来对 my-nuxt-demo 项目中的关键文件进行说明,详细描述如下表所示。

| 文件             | 说明                                                   |
|----------------|------------------------------------------------------|
| assets         | 存放待编译的静态资源,如Less、Sass                                |
| static         | 存放不需要 webpack 编译的静态文件,服务器启动的时候,该目录下的文件会映射至应用的根路径"/"下 |
| components     | 存放自己编写的 Vue 组件                                       |
| layouts        | 布局目录,用于存放应用的布局组件                                     |
| middleware     | 用于存放中间件                                              |
| pages          | 用于存放应用的路由及视图, Nuxt.js 会根据该目录结构自动生成对应的路由配置            |
| plugins        | 用于存放需要在根 Vue 应用实例化之前需要运行的 JavaScript 插件              |
| nuxt.config.js | 用于存放 Nuxt.js 应用的自定义配置,以便覆盖默认配置                       |

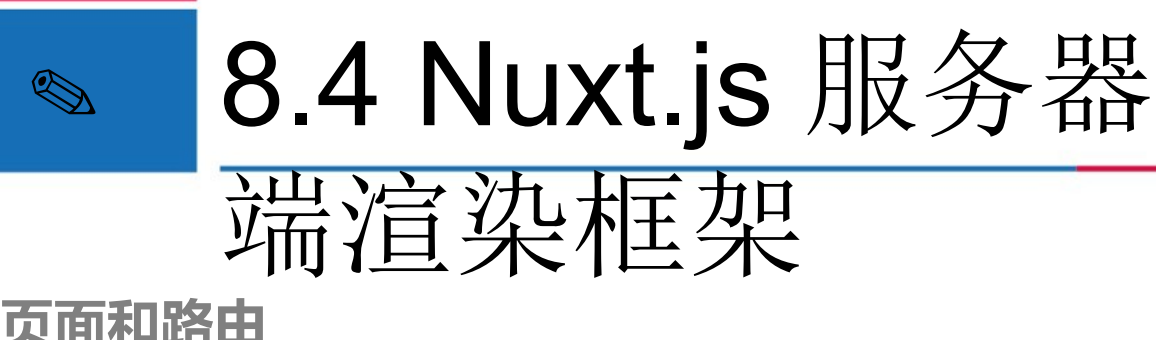

2

在项目中, pages 目录用来存放应用的路由及视图,目前该目录下有两个文件, 分别是 index.vue 和 README.md,当直接访问根路径"/"的时候,默认打开的 是 index.vue 文件。Nuxt.js 会根据目录结构自动生成对应的路由配置,将请求路 径和 pages 目录下的文件名映射,例如,访问"/test"就表示访问 test.vue 文件, 如果文件不存在,就会提示"This page could not be found"(该页面未找到)错 误。

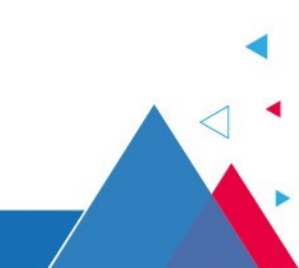

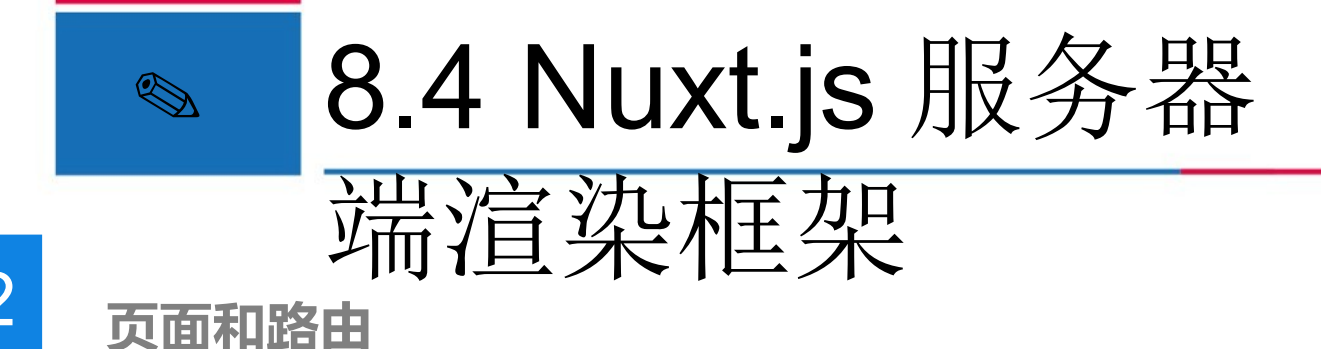

接下来我们创建 pages\test.vue 文件,具体代码如下。

<template> <div>test</div> </template>

通过浏览器访问 http://localhost:3000/test 地址,运行结果如下图所示。

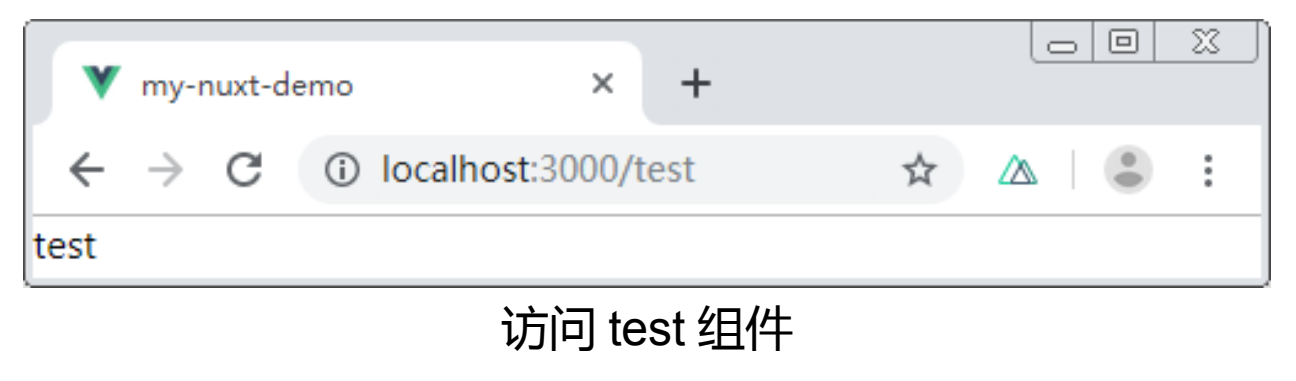

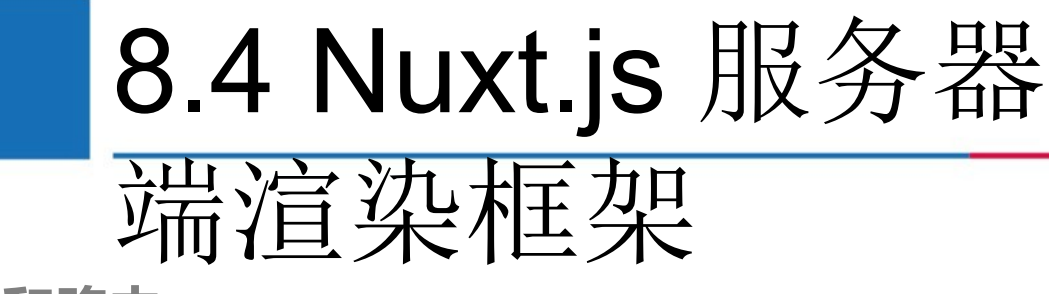

#### 页面和路由

pages 目录下的 vue 文件也可以放在子目录中,在访问的时候也要加上子目录

的路径。例如,创建 pages\sub\test.vue 文件,具体代码如下。

<template> <div>sub/test</div> </template>

在浏览器中可以通过 http://localhost:3000/sub/test 地址,来访问

pages\sub\test.vue 文件。

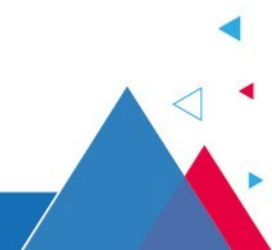

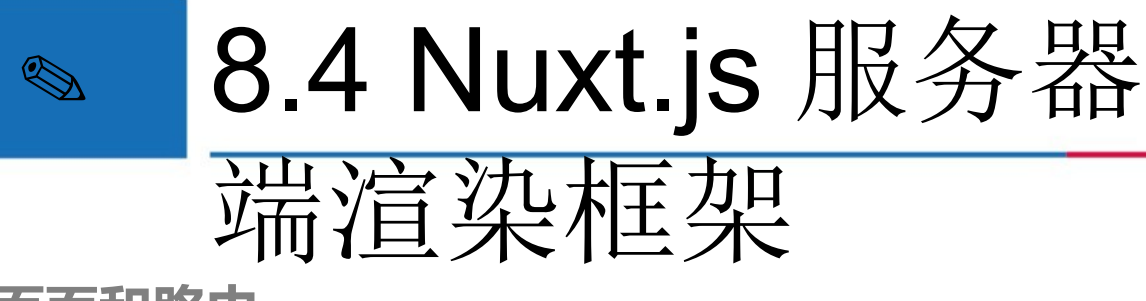

页面和路由

Nuxt.js 提供了非常方便的自动路由机制,当它检测到 pages 目录下的文件发生 变更时,就会自动更新路由。通过查看".nuxt\router.js"路由文件,可以看到 Nuxt.js 自动生成的代码,如下所示。

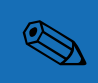

## 8.4 Nuxt.js 服务器 端渲染框架

页面和路由

routes: [{ path: "/test", component: \_5c170d74, name: "test" }, { path: "/sub/test", component: \_c12b6364, name: "sub-test" }, { path: "/", component: \_f51f2a64, name: "index"

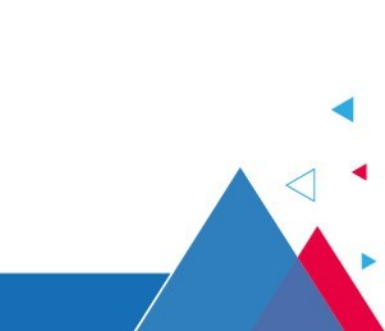

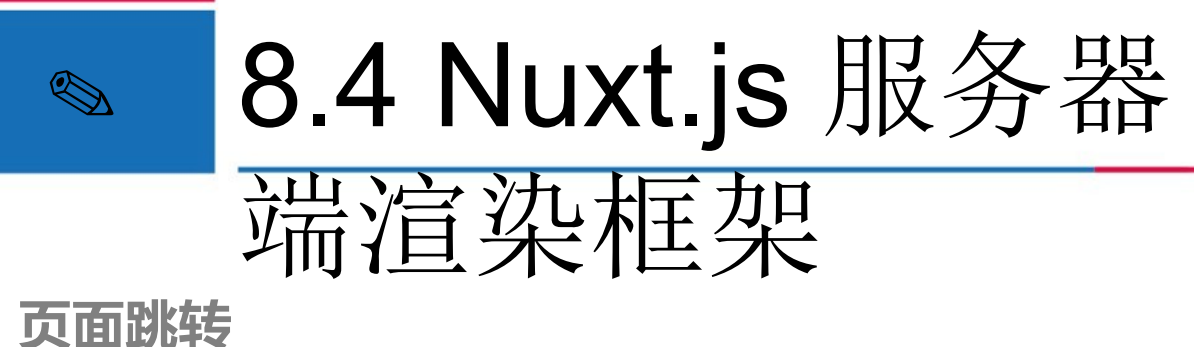

Nuxt.js 中使用 <nuxt-link> 组件来完成页面中路由的跳转,它类似于 Vue 中的路由组件 <router-link>,它们具有相同的属性,并且使用方式也相同。需要注意的是,在 Nuxt.js 项目中不要直接使用 <a> 标签来进行页面的跳转,因为 <a> 标签是重新获取一个新的页面,而 <nuxt-link> 更符合 SPA 的开发模式。下面我们介绍在 Nuxt.js 中页面跳转的两种方式。

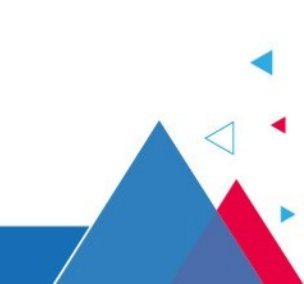

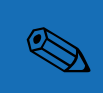

## **8.4 Nuxt.js** 服务器 端渲染框架

0

## 页面跳转

① 声明式路由

以 pages\test.vue 页面为例,在页面中使用 <nuxt-link> 完成路由跳转,具体代码如下

```
<template>
<div>
<nuxt-link to="/sub/test">跳转到 sub/test</nuxt-link>
</div>
</template>
```

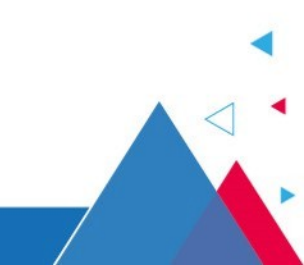

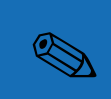

## **8.4 Nuxt.js** 服务器 端渲染框架

## 页面跳转

② 编程式路由

编程式路由,就是在 JavaScript 代码中实现路由的跳转。以

pages\sub\test.vue 页面为例,示例代码如下。

| <template></template>               |          |
|-------------------------------------|----------|
| <div></div>                         |          |
| <button @click="jumpTo"> 跗</button> | k转到 test |
| <div>sub/test</div>                 |          |
|                                     |          |
|                                     |          |

html #ITT

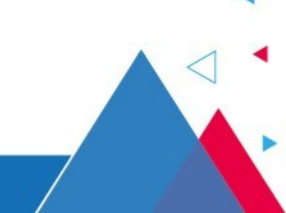
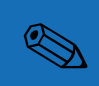

页面跳转

## **8.4 Nuxt.js** 服务器 端渲染框架

## js 代码 <script> export default { methods: { jumpTo () { this.\$router.push('/test') // 使用 this.\$router.push('/test') 导航到 test 页面 </script>

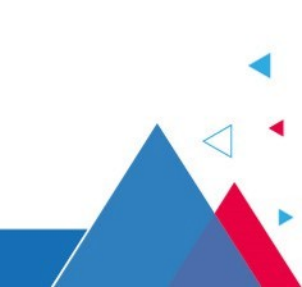

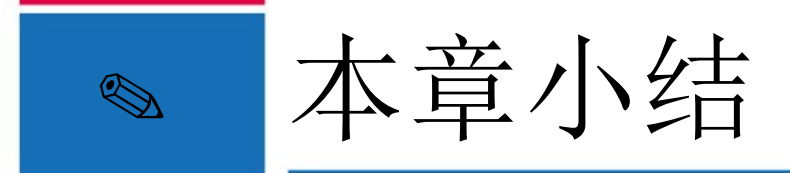

本章主要讲解了服务器端渲染的概念及使用、客户端渲染和服务端渲染的区别等。 在讲解了服务器端渲染的基本知识后,通过案例的形式讲解了如何手动搭建服务器 端渲染项目。大家应重点理解服务器端渲染的概念,理解服务器端渲染的优缺点, 能够利用服务器端渲染技术完成项目开发中的需求。

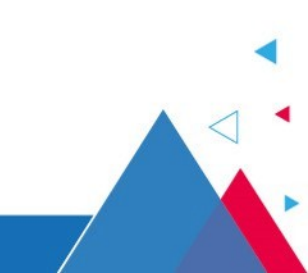

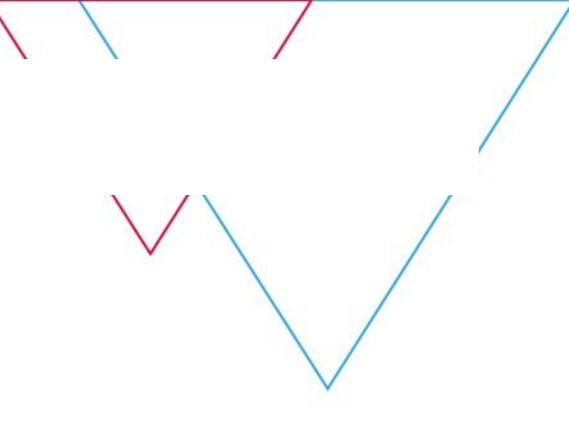

## **Thank You!**

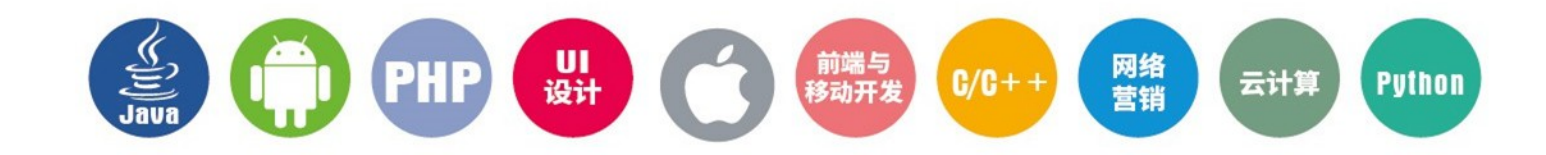